# MANUAL HAE -WEB

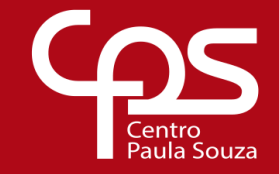

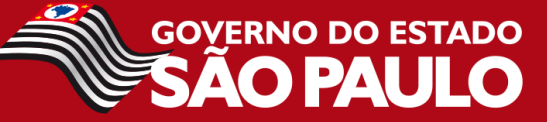

# PROJETO HAE - WEB www.cpscetec.com.br/hae

\*NÃO DEVERÃO ser lançados os projetos de Coordenação de Curso, Responsável por Laboratório e Coordenador de Projetos Responsável por Classes Descentralizadas.

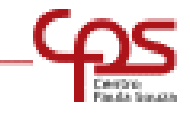

# LOGIN E SENHA DO PROFESSOR

- Todos os professores devem fazer o cadastro no Banco de Dados da Cetec, enviando, para tanto, e-mail para <u>cetec.bdcetec@cps.sp.gov.br</u> solicitando login e senha.
- Após preenchimento do cadastro, poderá utilizar o mesmo login e senha para inserir projetos no site HAE <u>www.cpscetec.com.br/hae</u>

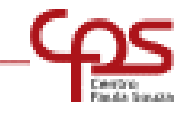

# ACESSO DO PROFESSOR: por meio do login e senha (os mesmos do Banco de Dados de Docente)

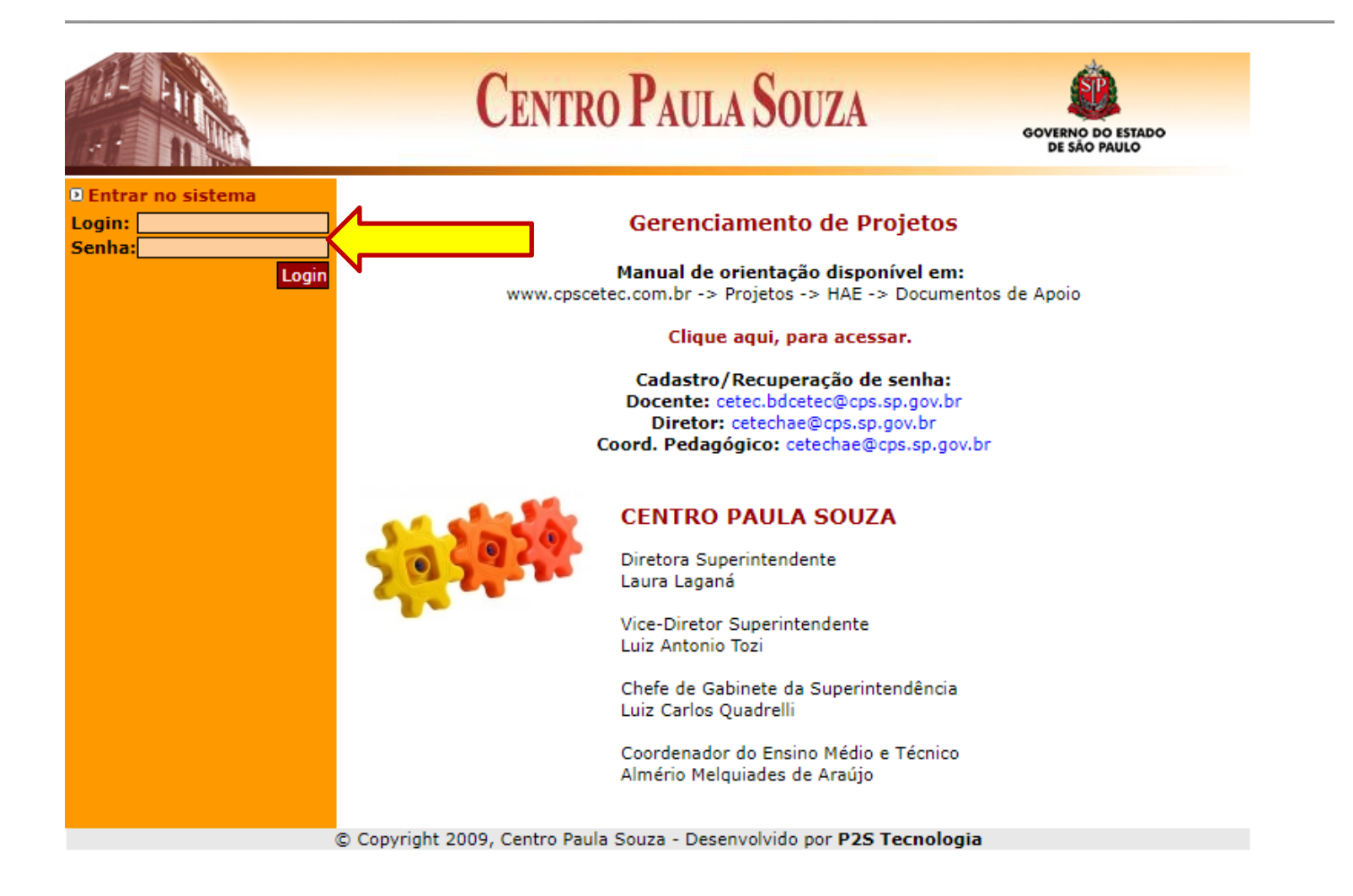

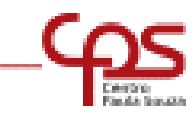

#### **Clicar no item Projetos**

Em Plano de Metas, selecionar o PPG atual "Plano Plurianual de Gestão 20... - 20..." Em Unidade, selecionar a Unidade em que será desenvolvido o projeto.

|                                               | Centr                        | O PAULA SOUZA                             | GOVERNO DO ESTADO<br>SÃO PAULO |
|-----------------------------------------------|------------------------------|-------------------------------------------|--------------------------------|
| <ul> <li>Bem vindo</li> <li>Início</li> </ul> |                              | Projetos                                  |                                |
| <ul> <li>Projetos</li> <li>Sair</li> </ul>    | Plano de Metas:<br>Unidade:  | - Sel                                     | ecione - 💌                     |
|                                               | Título                       | Professor                                 | Estado atual                   |
|                                               | © Copyright 2009, Centro Pau | la Souza - Desenvolvido por <b>P2S Te</b> | cnologia                       |

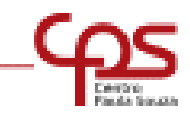

#### Selecionado o Plano de Metas e a Unidade, clicar em Inserir novo

|                                                                               | Centro ]                          | PAULA SOUZA                                        | GOVERNO DO ESTADO<br>SÃO PAULO     |
|-------------------------------------------------------------------------------|-----------------------------------|----------------------------------------------------|------------------------------------|
| <ul> <li>Bem vindo</li> <li>Início</li> <li>Projetos</li> <li>Sair</li> </ul> | Plano P                           | Etec de São Pau<br>Iurianual de Gestão<br>Projetos | lo<br>20 <b>00 - 20</b>            |
|                                                                               | Plano de Metas:                   | [                                                  | Plano Plurianual de Gestão 20 - 20 |
|                                                                               | Unidade:                          | Etec de                                            | e São Paulo 💌                      |
|                                                                               | Título                            | Profes                                             | sor Estado atual                   |
|                                                                               | e Carvista 2000, Cartas Bruta Car | Deservabilde see DR                                |                                    |

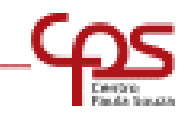

# **ALERTA**

A cada lançamento, antes de mudar de tela/página, não esqueça de clicar em SALVAR

\*Não o fazendo, todo o lançamento feito será perdido.

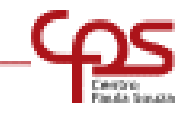

#### Inicio do preenchimento do Projeto Título do Projeto

|           |                      |                     | and the second second se |      |  |
|-----------|----------------------|---------------------|----------------------------------------------------------------------------------------------------|------|--|
| Bem vindo |                      | Ete                 | ec de São Paulo                                                                                                    |      |  |
| Projetos  |                      | Plano Plurian       | ual de Gestão 20                                                                                                    | - 20 |  |
| D Sair    |                      |                     | Projeto                                                                                                    |      |  |
|           | Plano de Metas:      | Plano Plurianual de | Gestão 2013 - 2017                                                                                                    |      |  |
|           | Unidade:             | Etec de São Paulo   |                                                                                                    |      |  |
|           | Título:              |                     |                                                                                                    |      |  |
|           | Data início:         |                     |                                                                                                    |      |  |
|           | Data final:          |                     |                                                                                                    |      |  |
|           | Projeto relacionado? | O Sim               | 💿 Não                                                                                                    |      |  |
|           | Irá solicitar HAE?   | O Sim               | Não                                                                                                    |      |  |
|           | Resumo:              |                     |                                                                                                    |      |  |
|           |                      |                     |                                                                                                    |      |  |
|           |                      |                     |                                                                                                    |      |  |
|           |                      |                     |                                                                                                    |      |  |

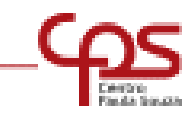

#### Inserir Data Inicio e Data Final do Projeto

|                                                                               | Centro                                                                                                    | PAULA SOUZA                                             | GOVERNO DO ESTADO<br>SÃO PAULO |
|-------------------------------------------------------------------------------|----------------------------------------------------------------------------------------------------|---------------------------------------------------------|--------------------------------|
| <ul> <li>Bem vindo</li> <li>Início</li> <li>Projetos</li> <li>Sair</li> </ul> | Plano I                                                                                                    | Etec de São Paulo<br>Plurianual de Gestão 20<br>Projeto | - 20                           |
|                                                                               | Plano de Metas:Plano PlurUnidade:Etec de STítulo:xxxData início:01/01/201Data final:31/01/201Projeto relacionado?CIrá solicitar HAE?C | ao Paulo<br>ao Paulo<br>3<br>Sim  Não<br>Sim  Não       |                                |
|                                                                               | Resumo:                                                                                                    |                                                         |                                |
|                                                                               | Salvar Limpar                                                                                                    | nuza - Desenvolvido por P2S Ter                         | « VOLTAR                       |

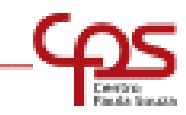

Se o projeto tiver relação com o ano anterior ou outro projeto, deverá(ão) ser informado(s) o(s) nome(s) do(s) projeto(s) a que for(em) relacionado(s).

| em vindo <b>ra de la</b> |                      | Etec de                  | e São Paulo      |       |            |
|--------------------------|----------------------|--------------------------|------------------|-------|------------|
| nício                    |                      | Plano Plurianual d       | e Gestão 20 - 2  | 0     |            |
| rojetos                  |                      | P                        | rojeto           |       |            |
| Sair                     |                      |                          |                  |       |            |
|                          | Plano de Metas:      | Plano Plurianual de Gest | 50 2013 - 2017 V | -     | Pode-se    |
|                          | Unidade:             | Etec de São Paulo        | ~                |       | acrescent  |
|                          | Título:              | 2000                     | /                |       | Projetos   |
|                          | Data inicio:         | 01/01/2013               |                  |       | Clicando i |
|                          | Data final:          | 31/01/2013               |                  |       | sinal de · |
|                          | Projeto relacionado? | ⊙ Sim                    | ) Não            | _ / ' |            |
|                          | Projeto anterior:    | 222                      |                  |       |            |
|                          | Irá solicitar HAE?   | O Sim                    | Não              |       |            |
|                          | Resumo:              |                          |                  |       |            |
|                          |                      |                          |                  |       |            |
|                          |                      |                          |                  |       |            |
|                          |                      |                          |                  |       |            |
|                          |                      |                          |                  |       |            |
|                          |                      |                          |                  |       |            |

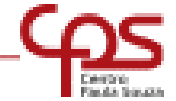

Se o projeto não necessitar de HAE, assinale **NÃO** e siga o preenchimento das telas seguintes. Os projetos que não têm atribuição de HAE não serão encaminhados para análise na CETEC. Serão analisados apenas pela Direção da Unidade.

|                                                                                      | CENT            | FRO PAUL                                                                  | A SOUZA                                     | - SA       | ERNO DO ESTADO |
|--------------------------------------------------------------------------------------|-----------------|---------------------------------------------------------------------------|---------------------------------------------|------------|----------------|
| <ul> <li>Bem vindo marton</li> <li>Início</li> <li>Projetos</li> <li>Sair</li> </ul> | P               | Ete<br>Plano Plurianu                                                     | c de São Paulo<br>al de Gestão 2<br>Projeto | 20 - 201   |                |
|                                                                                      | Plano de Metas: | ano Plurianual de<br>ec de São Paulo<br>×<br>/01/2013<br>() Sim<br>() Sim | Gestão 2013 - 201                           |            |                |
|                                                                                      | Salvar Limpar   | Paula Souza - Des                                                         | envolvido por P2S                           | Tecnologia | « VOLTAR       |

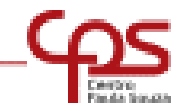

Se o projeto necessitar de HAE, assinale **SIM** e serão abertos os campos para solicitação de HAE. - **Indicar se deixará aulas**.

|                                                                               | <b>CENTRO PAULA SOUZA</b>                                                                                                    | GOVERNO DO ESTADO<br>DE SÃO PAULO |
|-------------------------------------------------------------------------------|----------------------------------------------------------------------------------------------------|-----------------------------------|
| <ul> <li>Bem vindo</li> <li>Início</li> <li>Projetos</li> <li>Sair</li> </ul> | Etec de São Paulo<br>Plano Plurianual de Gestão 20<br>Projeto                                                                                                    | 20                                |
|                                                                               | Plano de Metas: Plano Plurianual de Gestão 2017 - 2021 ▼<br>Unidade: Etec de São Paulo ▼<br>Título:<br>Data início: Data final: Sim ® Não<br>Irá solicitar HAE? ® Sim ® Não |                                   |
|                                                                               | Deixará aulas? © Sim ® Não                                                                                                    | 2017                              |
|                                                                               | Total Horas-aula atribuída (soma de todas as Etecs)                                                                                                    | 20                                |
|                                                                               | Total Horas-aula deixadas em substituição                                                                                                    | 10                                |
|                                                                               | Total Horas-aula (ministrando) (obrigatório ministrar aulas)                                                                                                    | 10                                |
|                                                                               | Hora atividade (30% das horas-aula)                                                                                                    | 3                                 |
|                                                                               | Hora atividade específica do presente projeto                                                                                                    | 30                                |
|                                                                               | Adicionar outros projetos<br>Preenchimento obrigatório se tiver outros proje                                                                                                | etos de HAE                       |
|                                                                               | Total Semanal (sem os 30% das horas-aula)                                                                                                    | 40                                |
|                                                                               | Total Mensal (H.A. + 30 % X 4,5)                                                                                                    | 193.5                             |
|                                                                               | Resumo:                                                                                                    |                                   |
|                                                                               | Salvar Limpar                                                                                                    | H MOLTAR                          |
|                                                                               | © Copyright 2009, Centro Paula Souza - Desenvolvido por P2S Tecnologi                                                                                                    | ia                                |

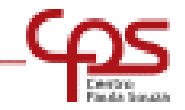

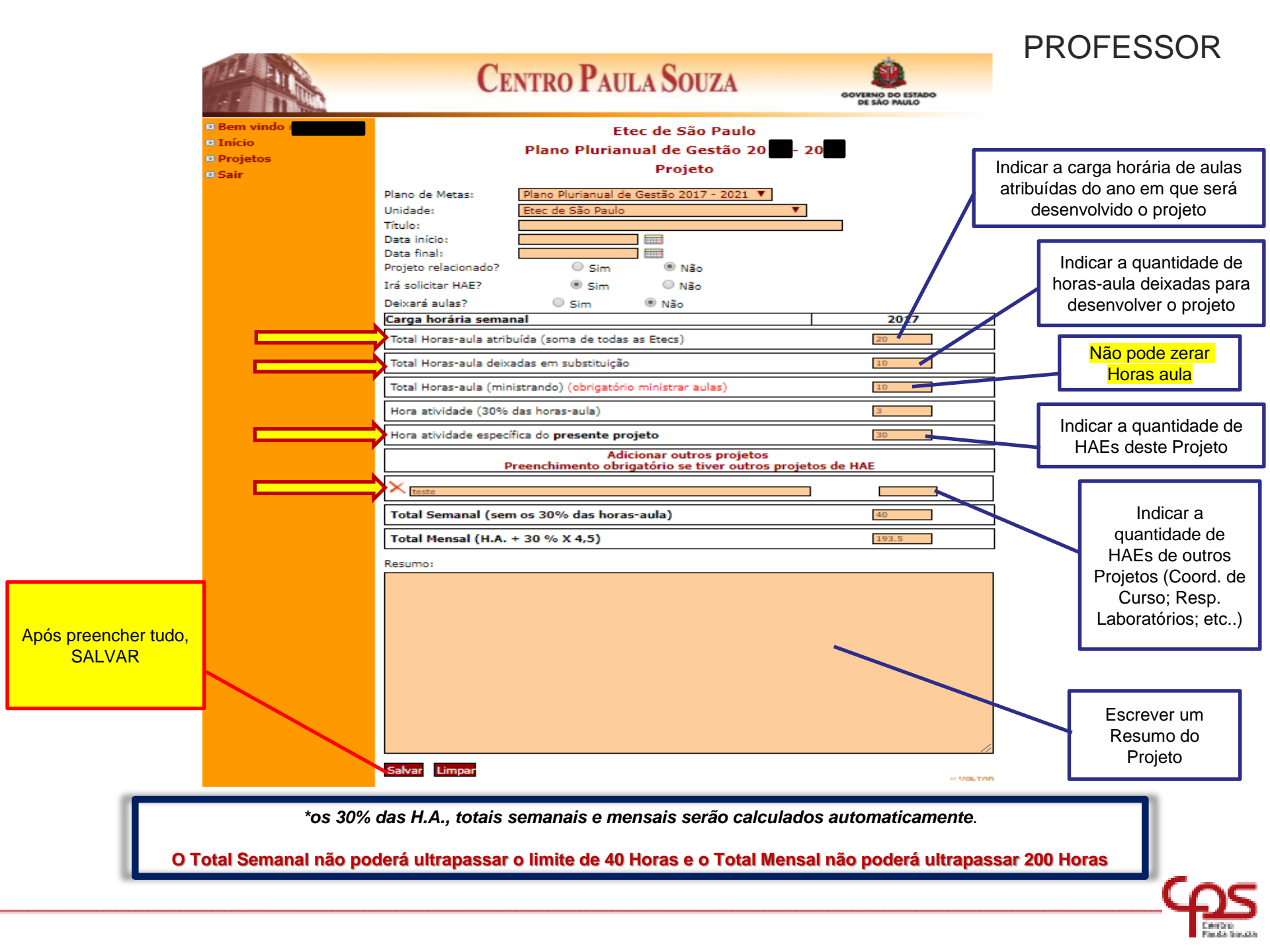

#### DEIXARÁ AULAS ?

Se sim, Clicar no ícone indicado para informar o(s) professor(es) que irá(ão) assumir as aulas deixadas.

|                                                                                                    | Centro                                                                                                    | PAULA SOUZA                                                  | GOVERNO DO ES         |  |
|----------------------------------------------------------------------------------------------------|----------------------------------------------------------------------------------------------------|--------------------------------------------------------------|-----------------------|--|
| <ul> <li>Bem vindo</li> <li>Início</li> <li>Projetos</li> <li>Resumo</li> </ul>                                                                                                    | Plano                                                                                                    | Etec de São Paulo<br>Plurianual de Gestão 20<br>xxx - Equipe | - 20                  |  |
| <ul> <li>Dbjetivos</li> <li>Justificativa</li> <li>Metodologia</li> <li>Resultado Esperado</li> <li>Equipe</li> <li>Metas</li> <li>Recursos Necessários</li> <li>Atividades</li> <li>Encaminhar projeto</li> <li>Pareceres</li> <li>Imprimir projeto</li> </ul> | Inserir novo          Professor         Image: state state |                                                              | HAE solicitado<br>Sim |  |
| - 500                                                                                                    | © Copyright 2009, Centro Paula Sr                                                                                                    | ouza - Desenvolvido por <b>P2S Te</b>                        | cnologia              |  |

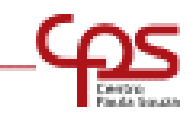

Clicar no item indicado para informar o(s) professor(es) que estará(ão) substituindo as aulas deixadas.

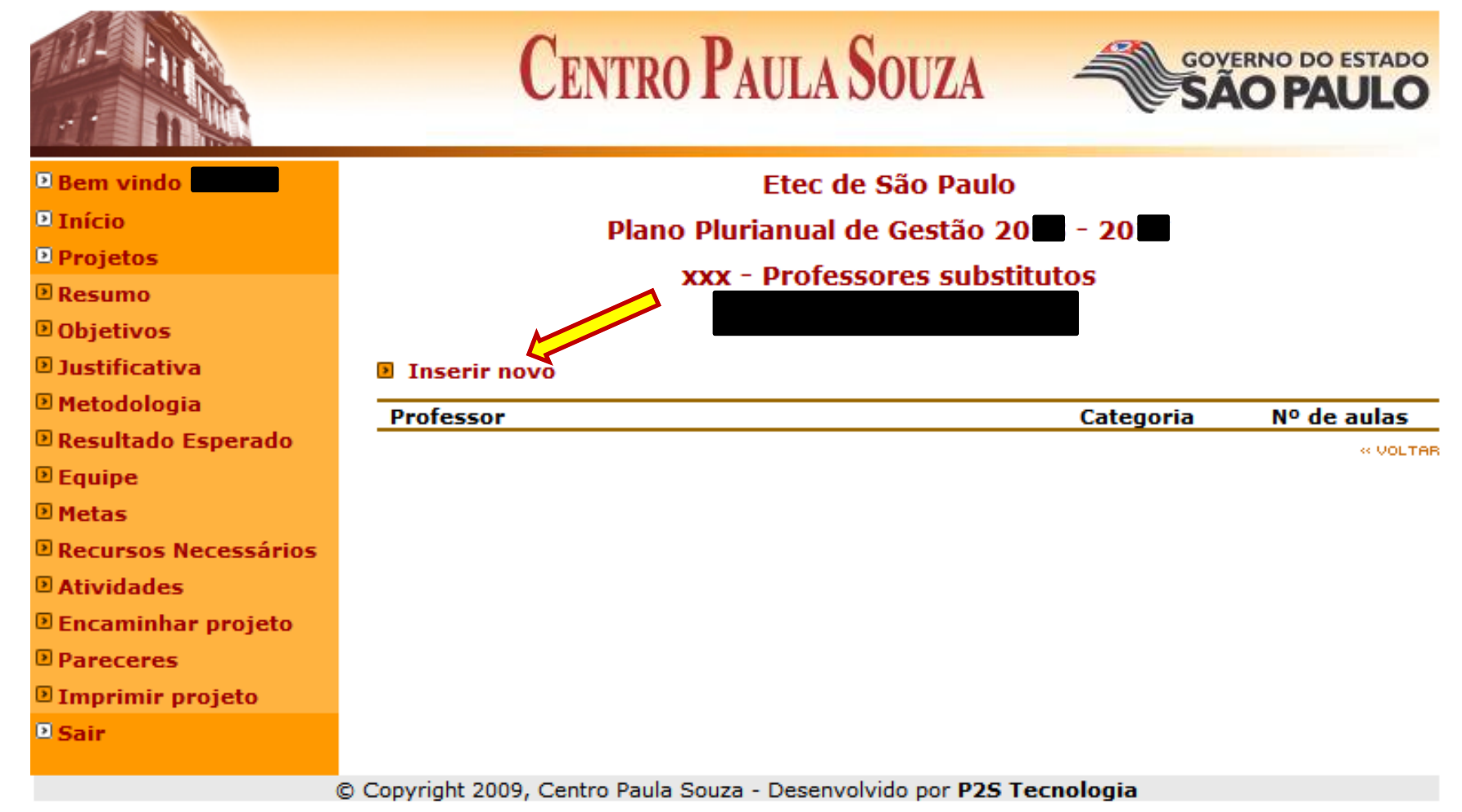

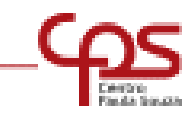

#### Preencher os campos solicitados.

|                                                                                            | CENTRO PAULA SOUZA                                         |
|--------------------------------------------------------------------------------------------|------------------------------------------------------------|
| <ul> <li>Bem vindo</li> <li>Início</li> <li>Projetos</li> </ul>                            | Etec de São Paulo<br>Plano Plurianual de Gestão 2010 - 201 |
| <ul> <li>Projetos</li> <li>Resumo</li> <li>Objetivos</li> <li>Justificativa</li> </ul>     | Professor:                                                 |
| <ul> <li>Metodologia</li> <li>Resultado Esperado</li> <li>Equipe</li> <li>Motos</li> </ul> | Categoria: Nº de aulas: Salvar Limpar                      |
| <ul> <li>Recursos Necessários</li> <li>Atividades</li> <li>Encaminhar projeto</li> </ul>   | « VOLTAR                                                   |
| <ul> <li>Pareceres</li> <li>Imprimir projeto</li> <li>Sair</li> </ul>                      |                                                            |

© Copyright 2009, Centro Paula Souza - Desenvolvido por P2S Tecnologia

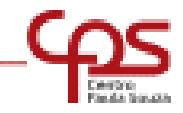

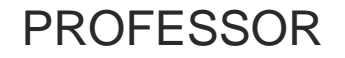

### Preenchimento dos itens:

- **OBJETIVOS** → Descrever os objetivos do Projeto
- JUSTIFICATIVA → Fatores que motivam o desenvolvimento do Projeto
- METODOLOGIA → Explicação das etapas e métodos utilizados no desenvolvimento do Projeto.
- **RESULTADO ESPERADO**  $\rightarrow$  O que se espera de resultados efetivos do Projeto.

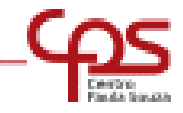

Após o preenchimento da solicitação de HAE e indicação dos professores substitutos, o professor deverá preencher, item a item, do menu localizado ao lado esquerdo: Objetivos, Justificativa; Metodologia, etc...

|                                                                                                    | CENTRO PAULA SOUZA                                                                                                    |
|----------------------------------------------------------------------------------------------------|----------------------------------------------------------------------------------------------------|
| <ul> <li>Bem vindo</li> <li>Início</li> <li>Projetos</li> <li>Resumo</li> </ul>                                                                                                    | Etec de São Paulo<br>Plano Plurianual de Gestão 20 - 20<br>Projeto                                                                                                    |
| <ul> <li>Describerto</li> <li>Objetivos</li> <li>Justificativa</li> <li>Metodologia</li> <li>Resultado Esperado</li> <li>Equipe</li> <li>Metas</li> <li>Recursos Necessários</li> <li>Atividades</li> <li>Encaminhar projeto</li> </ul> | Cadastrado em: 11/01/2013 10:53:26<br>Plano de Metas: Plano Plurianual de Gestão 2013 - 2017 V<br>Unidade: Etec de São Paulo V<br>Título: XXX<br>Data início: 01/01/2013 IIII<br>Data final: 31/01/2013 IIII<br>Projeto relacionado? Sim Não |
| <ul> <li>Pareceres</li> <li>Imprimir projeto</li> <li>Sair</li> </ul>                                                                                                    | teste                                                                                                    |
|                                                                                                    | Salvar Limpar « Voltas                                                                                                    |

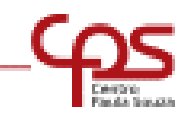

**EQUIPE**: Clicar no local indicado para inserir novos membros na Equipe. Não aplicável aos projetos de Coord. Pedagógica e Orientação Educacional.

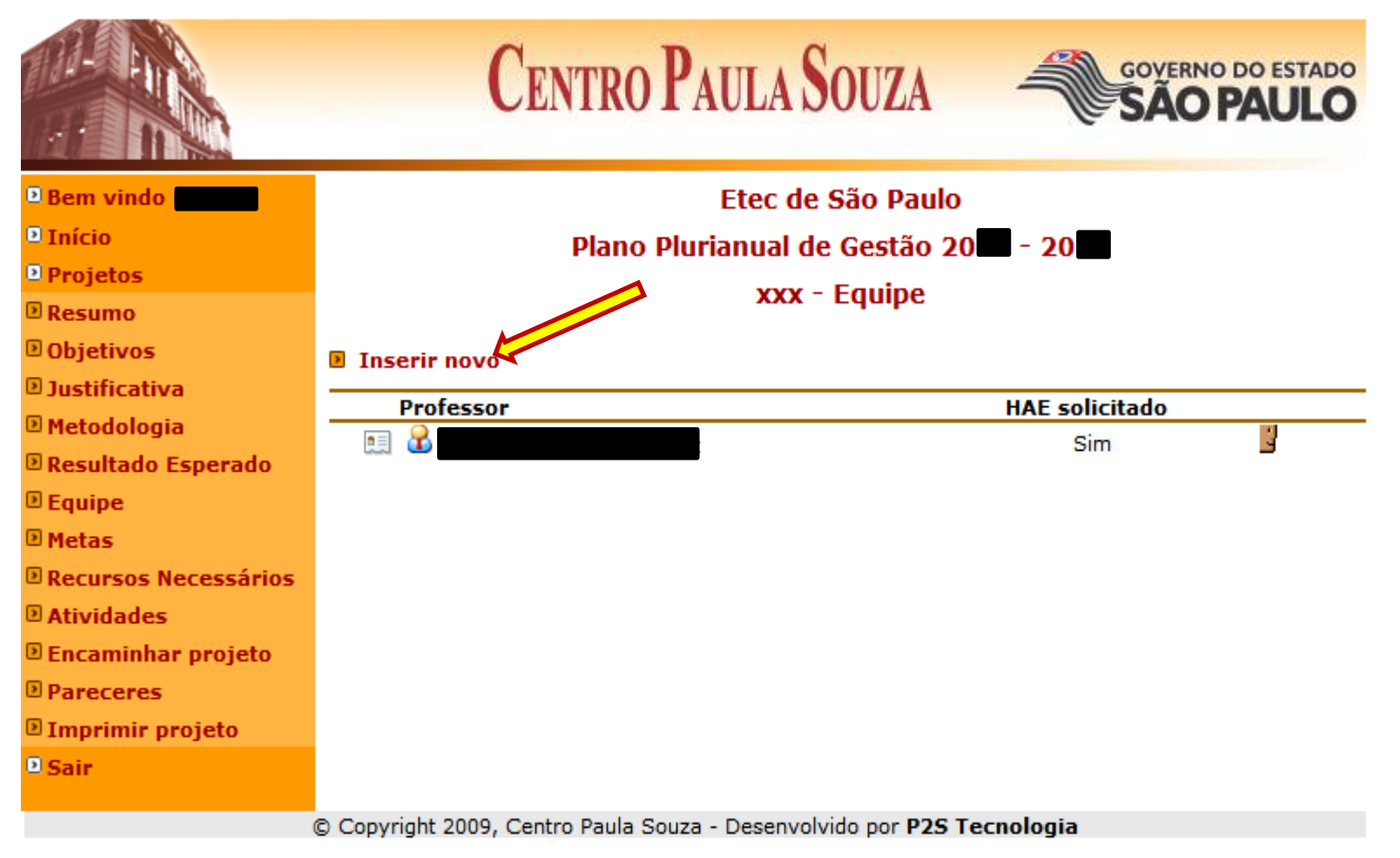

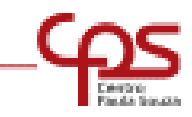

#### EQUIPE: escolher os membros e preencher a solicitação de HAE para cada professor

|                                                                                                    | <b>CENTRO PAULA SOUZA</b>                                                                                                    | GOVERNO DO ESTADO<br>DE SÃO PAULO |
|----------------------------------------------------------------------------------------------------|----------------------------------------------------------------------------------------------------|-----------------------------------|
| <ul> <li>Bem vindo</li> <li>Início</li> <li>Projetos</li> <li>Resumo</li> <li>Objetivos</li> <li>Justificativa</li> </ul> | Etec de São Paulo<br>Plano Plurianual de Gestão 20<br>teste - Equipe<br>Professor:<br>Solicitar HAE?<br>Sim Não                          | - 20                              |
| <ul> <li>Metodologia</li> <li>Resultado Esperado</li> <li>Equipe</li> <li>Metas</li> </ul>                                | Sim Não<br>Carga horária semanal<br>Horas-aula atribuída atualmente<br>Preencher apenas em caso de alteração na quantidade de horas-aula | <b>2017</b>                       |
| <ul> <li>Recursos Necessários</li> <li>Atividades</li> <li>Encaminhar projeto</li> <li>Pareceres</li> </ul>               | Horas-aula deixada para assumir o projeto<br>Preencher apenas em caso de alteração na quantidade de horas-aula<br>Horas-aula             | 0                                 |
| Imprimir projeto                                                                                                    | Hora atividade (30% das horas-aula)<br>Hora atividade específica do <b>presente projeto</b>                                              | 0                                 |
|                                                                                                    | Adicionar outros projetos<br>Total Semanal<br>Total-Mensal (Total-Semanal x 4,5 semanas)                                                 | 0                                 |
|                                                                                                    | Salvar Limpar                                                                                                    | « VOLTAR                          |
|                                                                                                    | © Copyright 2009, Centro Paula Souza - Desenvolvido por P2S Tec                                                                          | nologia                           |

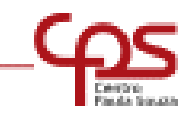

#### **METAS:**

O Professor deverá indicar a(s) Meta(s) da UNIDADE (aquelas que estão elencadas no Plano Plurianual) vinculadas em seu projeto.

|                                                                                                    | CENTRO PAULA SOUZA                                                                                                    |
|----------------------------------------------------------------------------------------------------|----------------------------------------------------------------------------------------------------|
| <ul> <li>Bem vindo</li> <li>Início</li> <li>Projetos</li> <li>Resumo</li> </ul>                       | Etec de São Paulo<br>Plano Plurianual de Gestão 20 - 20<br>xxx - Metas                                                                                                    |
| <ul> <li>Objetivos</li> <li>Justificativa</li> <li>Metodologia</li> <li>Resultado Esporado</li> </ul> | Metas da unidade  Promover, em 2013, um resgate a história da ETESP.  Disponibilizar, em 2014, um espaço no andar térreo para o Departamento de Almoxarifado e                                                                      |
| <ul> <li>Resultado Esperado</li> <li>Equipe</li> <li>Metas</li> <li>Recursos Necessários</li> </ul>   | <ul> <li>Compras.</li> <li>Implantar, em 2012, o curso Técnico em Finanças na Extensão EE Ministro Costa Manso</li> <li>Implantar, em 2012, o curso Técnico em Informática Integrado ao Ensino Médio na Extensão EE</li> </ul>      |
| <ul> <li>Atividades</li> <li>Encaminhar projeto</li> <li>Pareceres</li> </ul>                         | <ul> <li>Ministro Costa Manso.</li> <li>Implantar, em 2012, uma nova unidade escolar - ETEC Nova Luz, com Cursos Técnicos na área de<br/>Hospitalidade e Lazer.</li> <li>Implantar, em 2015, o curso Técnico em Química.</li> </ul> |
| <ul> <li>Imprimir projeto</li> <li>Sair</li> </ul>                                                    | <ul> <li>Implantal, em 2013, o curso rechico em Quínica</li> <li>Instalar, em 2013, um novo Laboratório de Informática.</li> <li>Organizar, em 2013, uma cerimônia de solenidade em comemoração aos 25 anos da ETESP.</li> </ul>    |
|                                                                                                    | <ul> <li>Promover, em 2013, uma festa para toda comunidade escolar da ETESP</li> <li>Reestruturar, em 2014, os departamentos da Secretaria Acadêmica, Diretoria de Serviços e<br/>Direção Escolar</li> </ul>                        |
|                                                                                                    | Metas da CETEC* * Somente selecione as metas abaixo se o seu projeto estiver relacionado diretamente com a CETEC. Neste caso não                                                                                                    |
|                                                                                                    | selecione nenhuma meta da unidade.<br>Apoio técnico e operacional para o desenvolvimento de projetos da Secretaria do Desenvolvimento:<br>intercâmbio para Inglês e espanhol                                                        |
|                                                                                                    | 🔄 Atribuição de aulas EaD                                                                                                    |

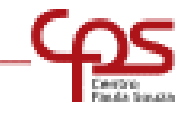

#### **METAS:**

O Professor **não** deverá adequar seu projeto somente às Metas do Centro Paula Souza, a não ser que realmente seu projeto esteja vinculado a uma Meta da CETEC.

|                                                                                                    | CENTRO PAULA SOUZA                                                                                                    |
|----------------------------------------------------------------------------------------------------|----------------------------------------------------------------------------------------------------|
| <ul> <li>Bem vindo</li> <li>Início</li> <li>Projetos</li> <li>Resumo</li> <li>Objetivos</li> </ul>                                                                                                    | Etec de São Paulo<br>Plano Plurianual de Gestão 20 - 20<br>xxx - Metas<br>Metas da unidade                                                                                                    |
| <ul> <li>Dustificativa</li> <li>Metodologia</li> <li>Resultado Esperado</li> <li>Equipe</li> <li>Metas</li> <li>Recursos Necessários</li> <li>Atividades</li> <li>Encaminhar projeto</li> <li>Pareceres</li> <li>Imprimir projeto</li> </ul> | <ul> <li>Promover, em 2013, um resgate a história da ETESP.</li> <li>Disponibilizar, em 2014, um espaço no andar térreo para o Departamento de Almoxarifado e Compras.</li> <li>Implantar, em 2012, o curso Técnico em Finanças na Extensão EE Ministro Costa Manso</li> <li>Implantar, em 2012, o curso Técnico em Informática Integrado ao Ensino Médio na Extensão EE Ministro Costa Manso.</li> <li>Implantar, em 2012, uma nova unidade escolar - ETEC Nova Luz, com Cursos Técnicos na área de Hospitalidade e Lazer.</li> <li>Implantar, em 2015, o curso Técnico em Química</li> <li>Instalar, em 2013, um novo Laboratório de Informática.</li> </ul>                                                                                                    |
| ■ Sair                                                                                                    | <ul> <li>Instalal, em 2013, um novo taboratorio de informatica.</li> <li>Organizar, em 2013, uma cerimônia de solenidade em comemoração aos 25 anos da ETESP.</li> <li>Promover, em 2013, uma festa para toda comunidade escolar da ETESP</li> <li>Reestruturar, em 2014, os departamentos da Secretaria Acadêmica, Diretoria de Serviços e Direção Escolar</li> <li>Metas da CETEC*</li> <li>* Somente selecione as metas abaixo se o seu projeto estiver relacionado diretamente com a CETEC. Neste caso não selecione nenhuma meta da unidade.</li> <li>Apoio técnico e operacional para o desenvolvimento de projetos da Secretaria do Desenvolvimento: intercâmbio para Inglês e espanhol</li> <li>Atribuição de aulas EaD</li> <li>Atualização curricular</li> <li>Atualização do Catálogo de Requisitos de Titulação para Docência</li> </ul> |

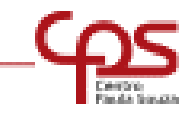

#### **RECURSOS NECESSÁRIOS:**

Se houver necessidade de recursos, o professor DEVERÁ indicar a fonte dos mesmos, clicando no local indicado.

|                                                                                                    | Cen                      | TRO PAULA SOUZA                                                              | Gove             | RNO DO ESTADO<br>O PAULO |
|----------------------------------------------------------------------------------------------------|--------------------------|------------------------------------------------------------------------------|------------------|--------------------------|
| <ul> <li>Bem vindo</li> <li>Início</li> <li>Projetos</li> <li>Resumo</li> <li>Objetivos</li> </ul>                                                                                                    | Inserir novo             | Etec de São Paulo<br>Plano Plurianual de Gestão 20<br>xxx - Recursos Necessá | rios             |                          |
| Justificativa Metodologia                                                                                                    | Recurso                  |                                                                              | Fonte do Recurso | Valor estimado           |
| <ul> <li>P Resultado Esperado</li> <li>Equipe</li> <li>Metas</li> <li>Recursos Necessários</li> <li>Atividades</li> <li>Encaminhar projeto</li> <li>Pareceres</li> <li>Imprimir projeto</li> <li>Sair</li> </ul> | Soma dos recursos        |                                                                              |                  | R\$ 0,00                 |
|                                                                                                    | © Copyright 2009, Centro | Paula Souza - Desenvolvido por P2S T                                         | ecnologia        |                          |

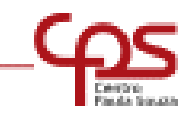

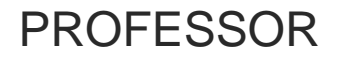

#### **RECURSOS NECESSÁRIOS:**

Preencher todos os campos

|                                                                                                    | CENTRO PAULA SOUZA                                                                                                    |
|----------------------------------------------------------------------------------------------------|----------------------------------------------------------------------------------------------------|
| <ul> <li>Bem vindo</li> <li>Início</li> <li>Início</li> <li>Projetos</li> <li>Resumo</li> <li>Objetivos</li> <li>Objetivos</li> <li>Justificativa</li> <li>Metodologia</li> <li>Resultado Esperado</li> <li>Equipe</li> <li>Metas</li> <li>Recursos Necessários</li> <li>Atividades</li> <li>Encaminhar projeto</li> <li>Pareceres</li> <li>Imprimir projeto</li> </ul> | Etec de São Paulo<br>Plano Plurianual de Gestão 20 - 20<br>xxx - Recursos Necessários<br>Nome do recurso:<br>Valor estimado:<br>Fonte dos Recursos: - Selecione - ·<br>Salvar Limpar |
| D Sair                                                                                                    |                                                                                                    |

© Copyright 2009, Centro Paula Souza - Desenvolvido por P2S Tecnologia

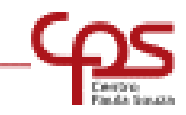

#### ATIVIDADES:

Clicar em Inserir Novo para indicar as etapas do Projeto. Resumir em poucas palavras o título da atividade

|                                                                                                    | Centro Paula Souza –                                                       | GOVERNO DO ESTADO |
|----------------------------------------------------------------------------------------------------|----------------------------------------------------------------------------|-------------------|
| <ul> <li>Bem vindo</li> <li>Início</li> <li>Projetos</li> <li>Resumo</li> <li>Objetivos</li> </ul>                                                                                                    | Etec de São Paulo<br>Plano Plurianual de Gestão 20 - 20<br>xxx - Atividade |                   |
| <ul> <li>Dustificativa</li> <li>Metodologia</li> <li>Resultado Esperado</li> <li>Equipe</li> <li>Metas</li> <li>Recursos Necessários</li> <li>Atividades</li> <li>Encaminhar projeto</li> <li>Pareceres</li> <li>Imprimir projeto</li> <li>Sair</li> </ul> | Atividade Data inici                                                       | al Data final     |
|                                                                                                    | © Copyright 2009, Centro Paula Souza - Desenvolvido por P2S Tecnologia     |                   |

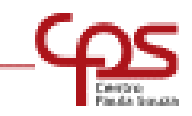

#### **ATIVIDADES:** INTERVALOS DE DATAS NÃO PODERÃO SER SUPERIORES A 15 DIAS

|                                                                                                    | CENTRO PAULA SOUZA                                                                                                    |
|----------------------------------------------------------------------------------------------------|----------------------------------------------------------------------------------------------------|
| <ul> <li>Bem vindo</li> <li>Início</li> <li>Projetos</li> <li>Resume</li> </ul>                                                                                     | Etec de São Paulo         Plano Plurianual de Gestão 20 - 20        Título da         xxx - Atividade       atividade          |
| © Resumo<br>© Objetivos<br>© Justificativa<br>© Metodologia<br>© Resultado Esperado<br>© Equipe<br>© Metas                                                          | Título: blablabla<br>Data início: 01/01/2013<br>Data final : 20/01/2013<br>Estado da atividade: O Realizada O Não realizada    |
| <ul> <li>Pretas</li> <li>Recursos Necessários</li> <li>Atividades</li> <li>Encaminhar projeto</li> <li>Pareceres</li> <li>Imprimir projeto</li> <li>Sair</li> </ul> | VOLTAR     Mensagem da página da web     O     O     O     O     O     O     O     O     O     O     O     O     O     O     O |
|                                                                                                    | Copyright 2009, Centro Paula Souza - Desenvolvido por <b>P2S Tecnologia</b>                                                    |

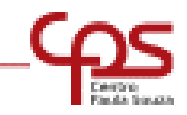

#### **ENCAMINHAR PROJETO:**

Preenchido todos os itens do menu, o próximo passo será encaminhar o projeto. Se estiver tudo certo clicar em OK.

|                                                                                                    | CENTRO PAULA SOU                                                                             | JZA –                              | OVERNO DO ESTADO            |
|----------------------------------------------------------------------------------------------------|----------------------------------------------------------------------------------------------|------------------------------------|-----------------------------|
| <ul> <li>Bem vindo</li> <li>Início</li> <li>Projetos</li> <li>Resumo</li> </ul>                                                                                    | Etec de São<br>Plano Plurianual de Go<br>xxx - Ativ                                          | ) Paulo<br>stão 20 – 20 –<br>idade |                             |
| <ul> <li>Objetivos</li> <li>Justificativa</li> <li>Metodologia</li> <li>Resultado Esperado</li> <li>Equipe</li> </ul>                                              | Inserir novo       Atividade       X blablabla                                               | Data inicial<br>01/01/2013         | Data final<br>15/01/2013    |
| <ul> <li>Metas</li> <li>Recursos Necessários</li> <li>Atividades</li> <li>Encaminhar projeto</li> <li>Pareceres</li> <li>Imprimir projeto</li> <li>Sair</li> </ul> | Mensagem da página da web<br>Seu projeto será encaminhado para o<br>Deseja prosseguir?<br>OK | Coordenador Pedagógico e não       | o será possível sua edição. |

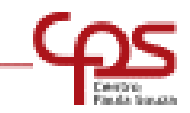

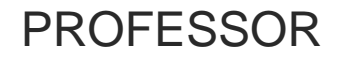

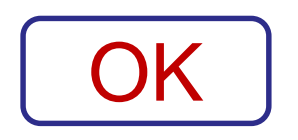

## Após clicar em OK, seu projeto será encaminhado ao Coordenador Pedagógico e não poderá mais ser editado.

### Resta somente a opção de Imprimir Projeto.

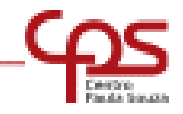

#### **IMPRIMIR PROJETO:**

Clicar no local indicado para visualizar o projeto e imprimir.

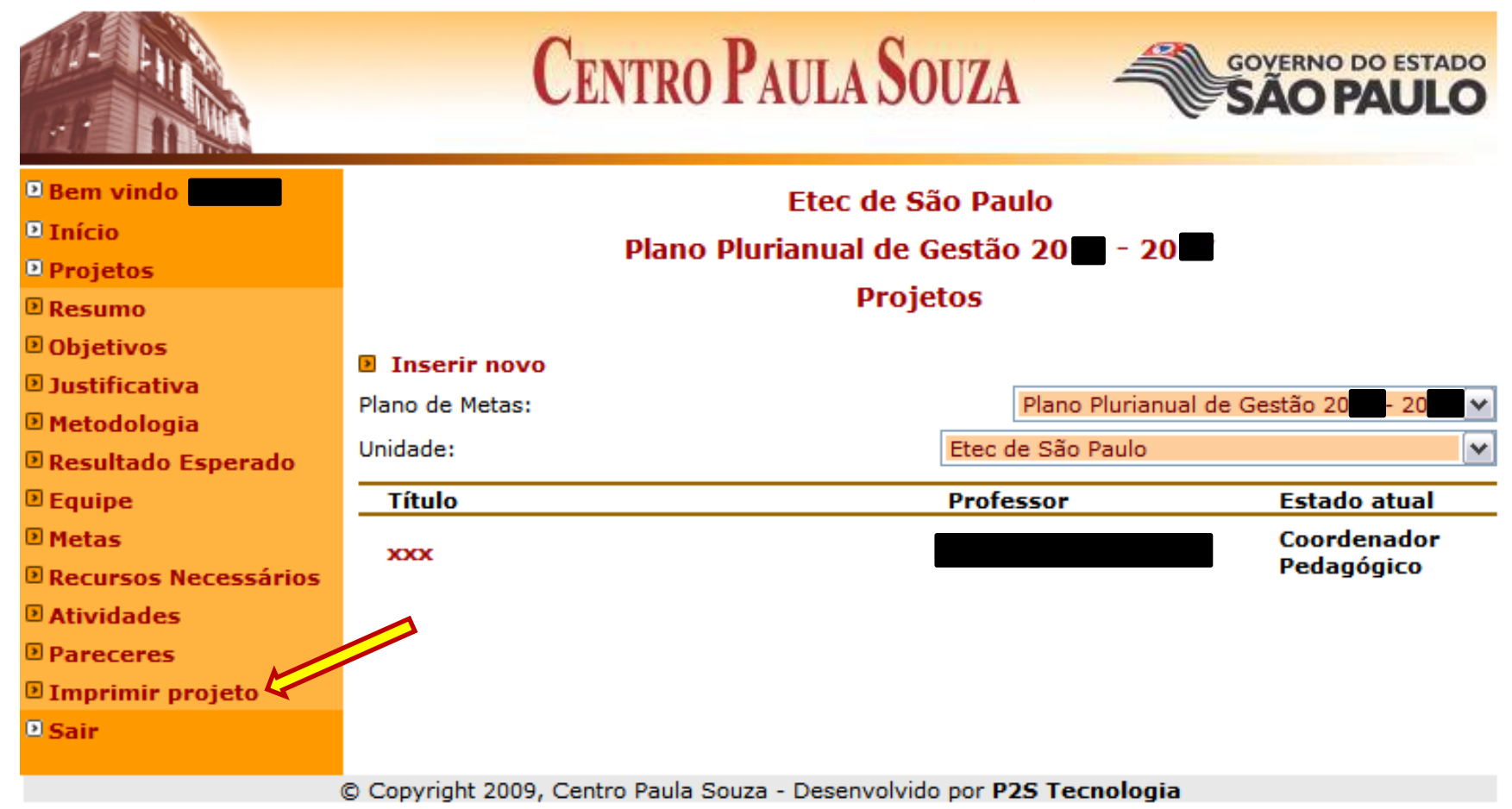

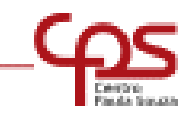

#### ACOMPANHAMENTO

O docente poderá ver em que fase está seu projeto.

|                                                                                                    | <b>CENTRO P</b> A                           | ULA SOUZA                                            | GOVERNO DO ESTADO<br>SÃO PAULO            |
|----------------------------------------------------------------------------------------------------|---------------------------------------------|------------------------------------------------------|-------------------------------------------|
| <ul> <li>Bem vindo</li> <li>Início</li> <li>Projetos</li> <li>Resumo</li> </ul>                                                          | Plano Plur                                  | Etec de São Paulo<br>ianual de Gestão 20<br>Projetos | - 20                                      |
| <ul> <li>Objetivos</li> <li>Justificativa</li> <li>Metodologia</li> <li>Resultado Esperado</li> </ul>                                    | Inserir novo<br>Plano de Metas:<br>Unidade: | Plane<br>Etec de São                                 | o Plurianual de Gestão 20 20 🗸            |
| <ul> <li>Equipe</li> <li>Metas</li> <li>Recursos Necessários</li> <li>Atividades</li> <li>Pareceres</li> <li>Imprimir projeto</li> </ul> | <u>Título</u><br>xxx                        | Professor                                            | Estado atual<br>Coordenador<br>Pedagógico |
| ■ Sair                                                                                                    | © Copyright 2009, Centro Paula Souza        | - Desenvolvido por <b>P2S Te</b>                     | ecnologia                                 |

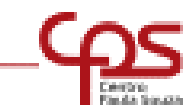

Após autorizado, o professor poderá dar início às atividades e terá acesso ao projeto para alimentar seu desenvolvimento.

O estado da atividade poderá ser alterando clicando no ícone "bolinha" e em seguida OK.

|                        | Centre                         | O PAULA SOUZA                 |                      | GOVERNO DO ESTADO        |
|------------------------|--------------------------------|-------------------------------|----------------------|--------------------------|
| Bem vindo              |                                | Etec de São Pau               | ılo                  |                          |
| Início                 | Plan                           | o Plurianual de Gestão        | 20 - 20              |                          |
| Projetos               |                                | yyy - Atividad                | - <u> </u>           |                          |
| Resumo                 |                                |                               |                      |                          |
| Objetivos              | Atividade                      |                               | Data inicial         | Data final               |
| Dustificativa          | blablabla                      |                               | 01/01/2012           | 15/01/2013               |
| Metodologia            | DiaDiaDia                      |                               | 01/01/2013           | 15/01/2015               |
| 🖻 Resultado Esperado 👘 |                                |                               |                      |                          |
| 🖻 Equipe               |                                |                               |                      |                          |
| 🕑 Metas                |                                |                               |                      |                          |
| Recursos Necessários   |                                |                               |                      |                          |
| Atividades             |                                | Mensage                       | em da página da w    | eb 🔀                     |
| Debate do projeto      |                                |                               |                      |                          |
| Resultado Alcançado    |                                | (?)                           | Deseja marcar esta a | tividade como Realizada? |
| Pareceres              |                                |                               |                      |                          |
| 🖻 Imprimir projeto     |                                |                               |                      | Cancelar                 |
| 🛛 Sair                 |                                |                               |                      | Cancelar                 |
|                        | © Convright 2009, Centro Paula | a Souza - Desenvolvido por P2 | S Tecnologia         |                          |

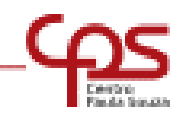

# COMUNICAÇÃO

Todos os alertas serão feitos por meio de e-mail, portanto, favor manter os e-mails atualizados no cadastro do Banco de Dados da Cetec (www.cpscetec.com.br/bdcetec)

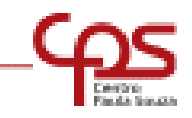

O Coordenador Pedagógico será notificado por e-mail, o recebimento de um projeto para sua avaliação

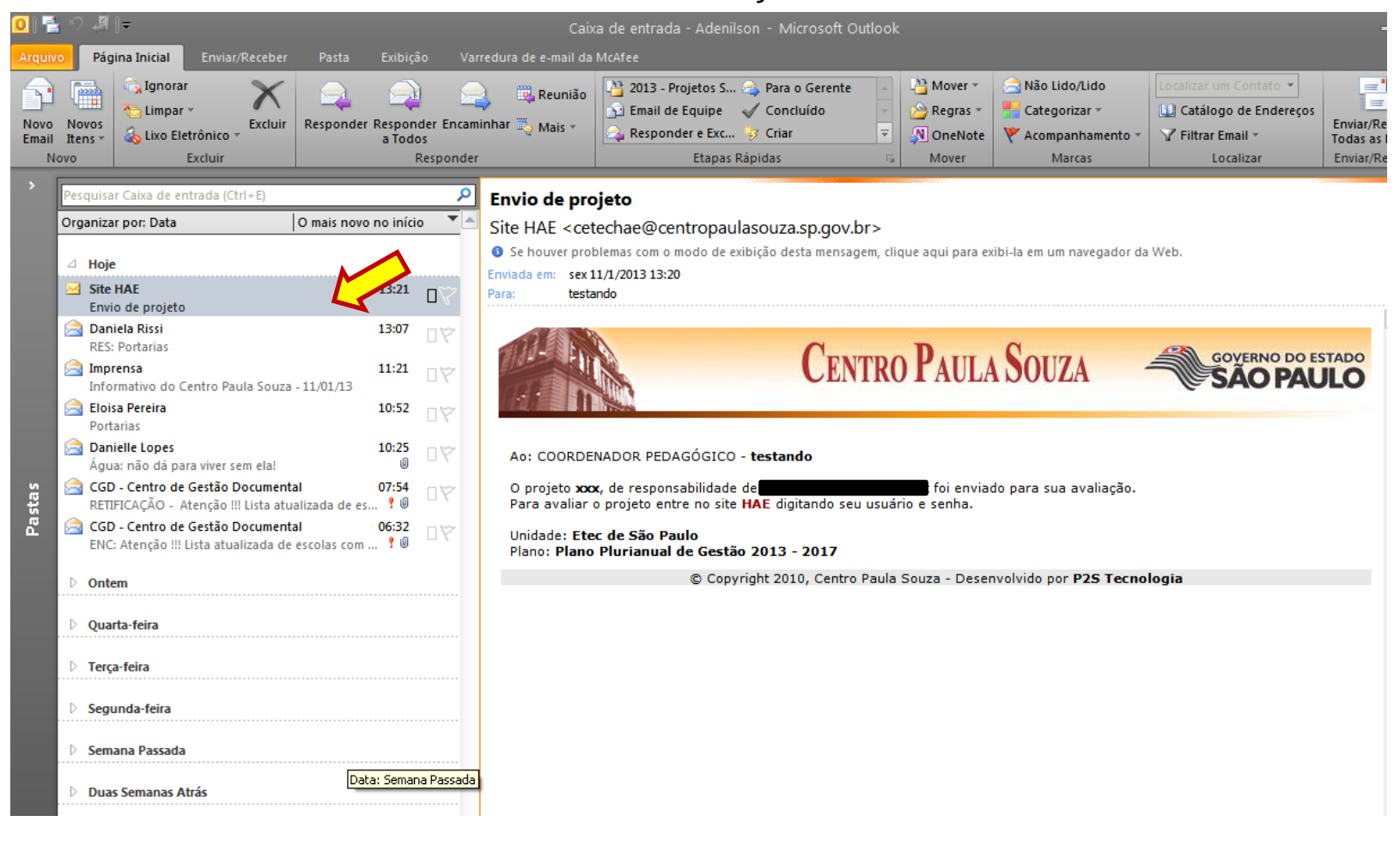

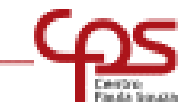

O Coordenador Pedagógico deve acessar o sistema com seu login e senha

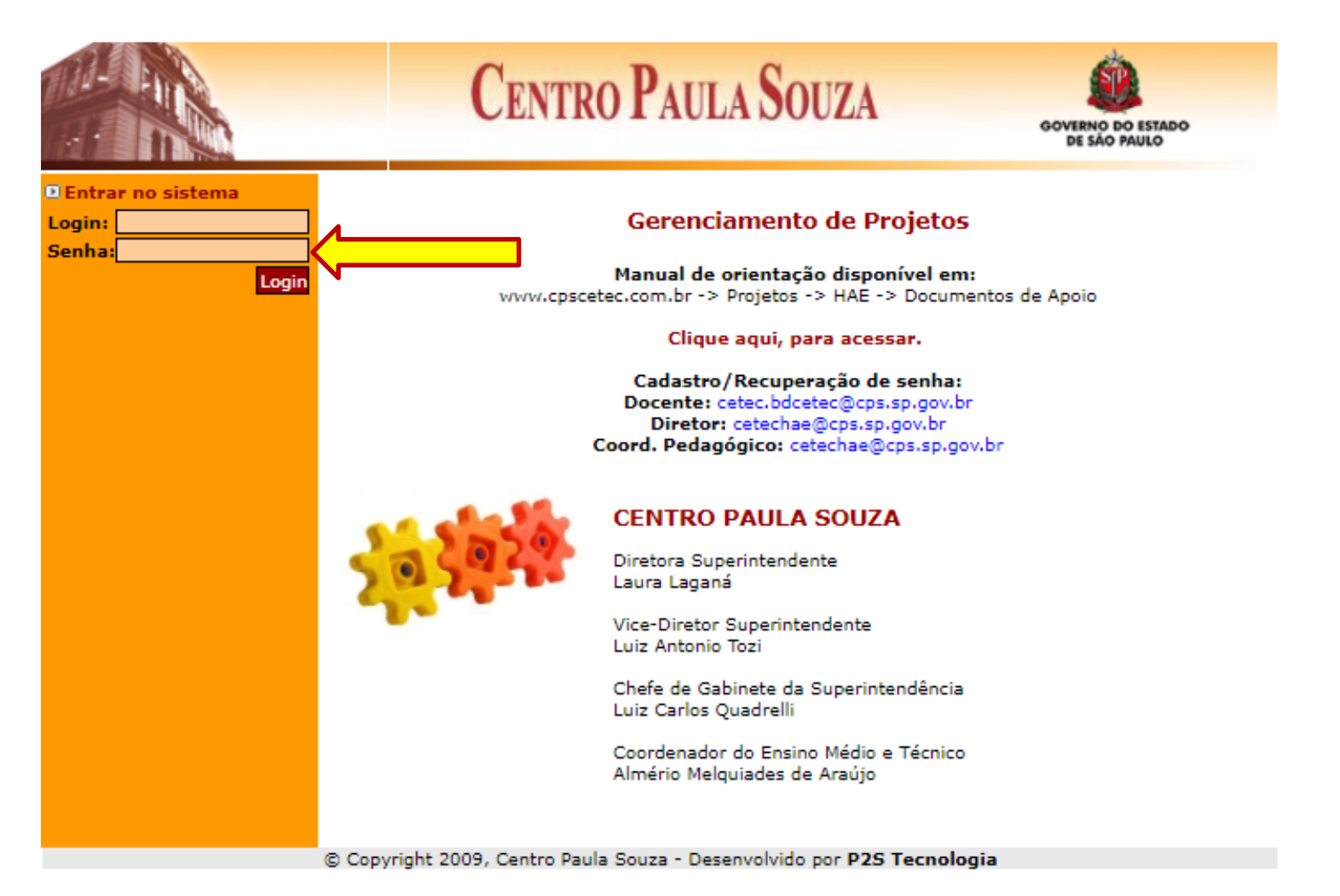

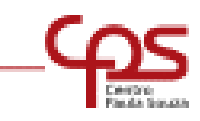

#### **Clicar no item Projetos**

Em Plano de Metas, selecionar o PPG atual "Plano Plurianual de Gestão 20... - 20..." Selecionar o Proieto a ser avaliado.

|                      | CENTRO PAULA                                                           | Souza –               | OVERNO DO ESTADO            |
|----------------------|------------------------------------------------------------------------|-----------------------|-----------------------------|
| Bem vindo teste      | Etec d                                                                 | e São Paulo           |                             |
| 🖻 Início             | Diano Diurianual d                                                     |                       |                             |
| Alterar Senha        |                                                                        |                       |                             |
| 🖻 Projetos 🦯         | Pi                                                                     | rojetos               |                             |
| 🖻 Resumo             |                                                                        |                       |                             |
| Objetivos            | Plano de Metas:                                                        | Plano Plurianual de   | Gestão 2013 - 2017 💌        |
| Justificativa        | Título                                                                 | Professor             | Estado atual                |
| Metodologia          | Laboratório de Currículo de Técnico em                                 | Nome de decente       | Aprovado                    |
| Resultado Esperado   | Elettrônica                                                            |                       | Aprovado                    |
| Equipe               | Eventos                                                                | Nome do docente       | Aprovado                    |
| Metas                | Laboratório de Currículo de Técnico em                                 | Nome do docente       | Aprovado                    |
| Recursos Necessários | Transações Imobiliárias                                                |                       |                             |
| Atividades           | Transações Imobiliárias                                                | Nome do docente       | Aprovado                    |
| Avaliar projeto      | Laboratório de Currículo de Técnico em                                 | Nome do docente       | Aprovado                    |
| Pareceres            | Orientação de Aprendizagem na modali                                   | dade                  |                             |
| Imprimir projeto     | semipresencial e Formação Continuada                                   | Nome do docente       | Coord. Proj.                |
| P Sair               | Projeto Telecurso Tec na Etec de São Pa<br>mod. II do Curso de Adm Emp | aulo- Home do docento | Responsável                 |
|                      | Portal Educacional Clickideia - 2013                                   | Nome do docente       | Aprovado                    |
|                      | Projeto CETEC – 2.4.02 Especificações d                                | e                     | Coord, Proj.                |
|                      | Equipamentos – Fase 2 – Programa Bras<br>Profissionalizado             | Nome do docente       | Responsável                 |
|                      | responsável pelo laboratório de eletrôn                                | ica Nome do docente   | Coord. Proj.<br>Responsável |
|                      | хххх                                                                   | Nome do docente       | Coordenador<br>Pedagógico   |

© Copyright 2009, Centro Paula Souza - Desenvolvido por P2S Tecnologia

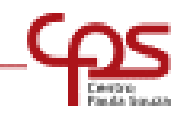

#### Por meio do menu será possível conhecer o projeto que está sendo avaliado.

| Bem vindo testeInícioAlterar SenhaProjetosResumoCadastrado em:ObjetivosPlano de Metas:JustificativaUnidade:MetodologiaTítulo:Resultado EsperadoData início:EquipeData final:MetasProjeto relacionadAtividadesResumo:Avaliar projetoteste | CENTRO PAULA SOUZA                                                                                                    | GOVERNO DO ESTADO<br>SÃO PAULO |
|----------------------------------------------------------------------------------------------------|----------------------------------------------------------------------------------------------------|--------------------------------|
| ResumoCadastrado em:<br>Plano de Metas:ObjetivosPlano de Metas:JustificativaUnidade:MetodologiaTítulo:Resultado EsperadoData início:EquipeData final:MetasProjeto relacionadoAtividadesResumo:<br>testePareceresEste                     | Etec de São Paulo<br>Plano Plurianual de Gestão 20<br>Projeto                                                                            | - 20                           |
| Imprimir projeto Sair                                                                                                    | 11/01/2013 10:53:26<br>Plano Plunanual de Gestão 2013 - 2017<br>Etec de São Paulo ♥<br>XXX<br>01/01/2013<br>31/01/2013<br>0? ○ Sim ● Não | • VOLTAR                       |

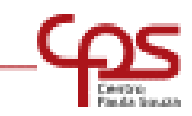

Procedida a leitura e a análise do projeto, clicar no item **Avaliar projeto**, para emitir parecer. Antes de Salvar, observar o item correto a ser clicado.

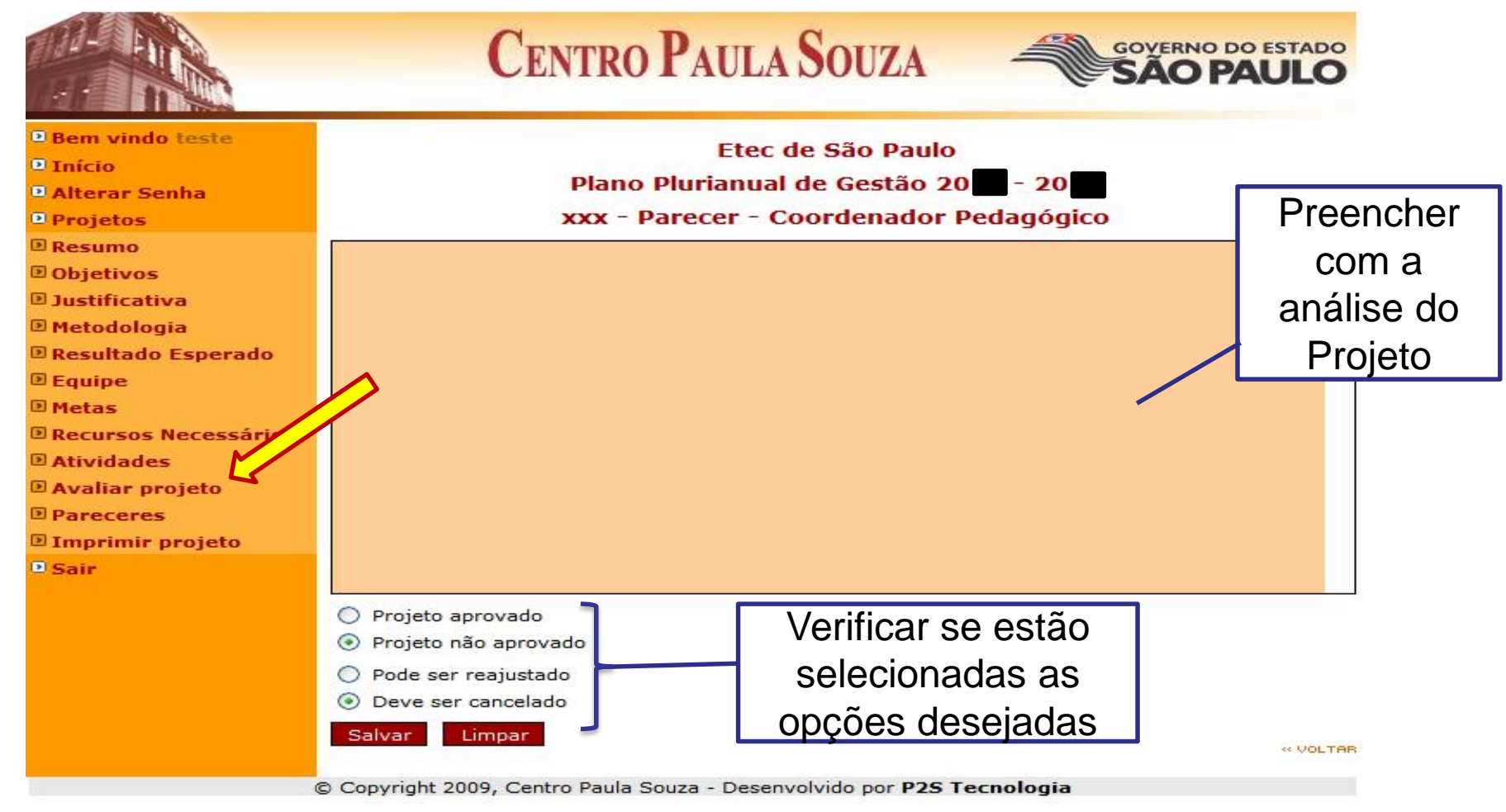

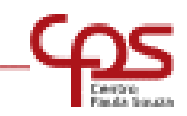

# COORDENADOR PEDAGÓGICO - PARECER

# Projeto **NÃO APROVADO:**

• Indicar se pode ser reajustado, ou Cancelado

# Projeto **APROVADO**

 Será enviado ao Diretor da Unidade para sua avaliação

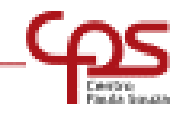

#### Ao confirmar seu parecer, não será possível sua alteração.

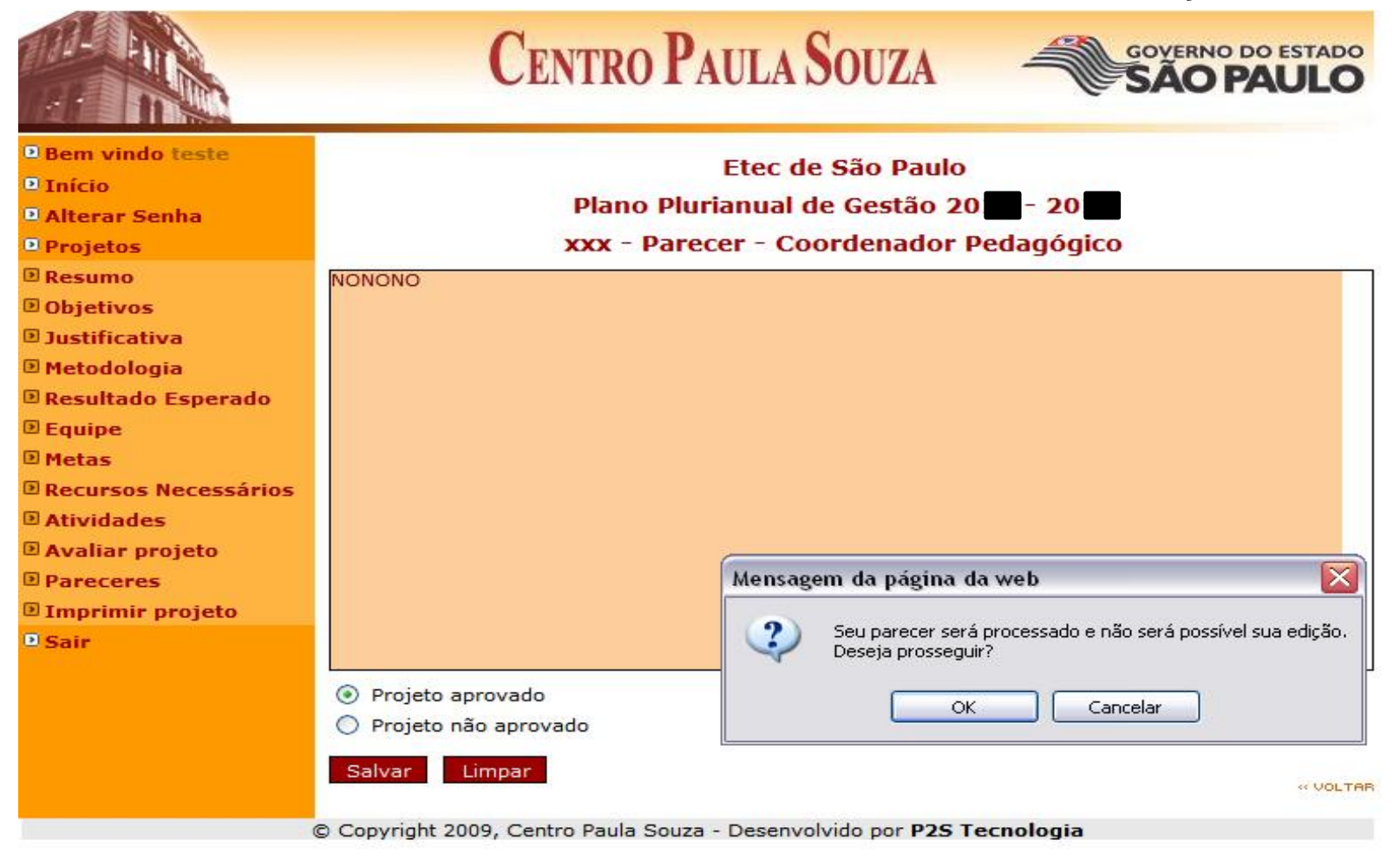

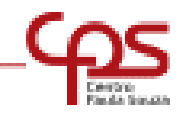

#### O Diretor será notificado por e-mail, o recebimento de um projeto para sua avaliação

| 0  🕇               | n9 <b>a</b> li≠                                                                         |                 |                               | Caix                                                          | a de entrada - Adenilson - Microsoft C                                                                                                    | Dutlook                                                                                                    |                                                     |                                                                                       |
|--------------------|-----------------------------------------------------------------------------------------|-----------------|-------------------------------|---------------------------------------------------------------|----------------------------------------------------------------------------------------------------|----------------------------------------------------------------------------------------------------|-----------------------------------------------------|---------------------------------------------------------------------------------------|
| Arquiv             | • Página Inicial Enviar/Receber Pasta                                                   | Exibiç          | ăo Vai                        | rredura de e-mail da                                          | McAfee                                                                                                    |                                                                                                    |                                                     |                                                                                       |
| Novo<br>Email<br>N | Novos<br>Itens -<br>Dovo Excluir                                                        | Respor<br>a Tod | der Encarr<br>os<br>Responder | inhar 🔁 Mais 🛪                                                | <ul> <li>2013 - Projetos S 🚕 Para o Gerente</li> <li>Email de Equipe </li> <li>Concluído</li> <li>Responder e Exc</li> <li>Criar</li> <li>Etapas Rápidas</li> </ul> | A Bover *     A Bover *     A Bover *     A Bover *     A Bover *     A Bover *     A Bover *     A Bover * | Sao Lido/Lido Categorizar ▼ Acompanhamento ▼ Marcas | Localizar um Contato ▼<br>Catálogo de Endereços<br>√ Filtrar Email ▼<br>Localizar Env |
| >                  | Pesquisar Caixa de entrada (Ctrl+E)<br>Organizar por: Data O mais novo                  | no ini          |                               | Envio de pro                                                  | <b>ojeto</b><br>techae@centropaulasouza.sp.gov                                                                                                    | br>                                                                                                    | N <b>2</b>                                          |                                                                                       |
|                    | △ Hoje                                                                                  |                 |                               | <ul> <li>Se houver prol</li> <li>Enviada em: sex 1</li> </ul> | blemas com o modo de exibição desta mensa<br>L1/1/2013 14:01                                                                                                    | gem, clique aqui para e                                                                                     | xibi-la em um navegador da                          | a Web.                                                                                |
|                    | Site HAE Envio de projeto                                                               | 14:01           |                               | Para: diret                                                   | or                                                                                                    |                                                                                                    |                                                     |                                                                                       |
|                    | Site HAE<br>Projeto avaliado                                                            | 13:56           | ۵٣                            |                                                               |                                                                                                    | D                                                                                                    | C                                                   |                                                                                       |
|                    | ENC: Clipping 11 de Janeiro de 2013                                                     | 13:39           | ۵Ÿ                            |                                                               | CEN CEN                                                                                                    | TRO PAULA                                                                                                   | A SOUZA                                             | SÃO PAULO                                                                             |
|                    | Daniela Rissi<br>RES: Portarias                                                         | 13:07           | ۵Ÿ                            |                                                               | No.                                                                                                    |                                                                                                    |                                                     |                                                                                       |
|                    | Imprensa<br>Informativo do Centro Paula Souza - 11/01/13                                | 11:21           | 07                            | Ao: DIRETOR                                                   | R RESPONSÁVEL - diretor                                                                                                    |                                                                                                    |                                                     |                                                                                       |
| stas               | Bioisa Pereira<br>Portarias                                                             | 10:52           | 07                            | O projeto <b>xx</b><br>Para avaliar                           | <b>x</b> , de responsabilidade de<br>o projeto entre no site <b>HAE</b> digitando se                                                                                | foi envia<br>u usuário e senha                                                                              | do para sua avaliação.                              |                                                                                       |
| Pa                 | Danielle Lopes<br>Água: não dá para viver sem ela!                                      | 10:25<br>Ø      | ۵Ÿ                            | Unidade: Ete<br>Plano: Plano                                  | c de São Paulo<br>Plurianual de Gestão 2013 - 2017                                                                                                    |                                                                                                    |                                                     |                                                                                       |
|                    | CGD - Centro de Gestão Documental<br>RETIFICAÇÃO - Atenção !!! Lista atualizada de es.  | 07:54<br>१७     | 07                            |                                                               | © Copyright 2010, Centro                                                                                                    | o Paula Souza - Dese                                                                                        | nvolvido por <b>P2S Tecno</b>                       | logia                                                                                 |
|                    | GGD - Centro de Gestão Documental<br>ENC: Atenção !!! Lista atualizada de escolas com . | 06:32<br>१७     | 07                            |                                                               |                                                                                                    |                                                                                                    |                                                     |                                                                                       |
|                    | D Ontem                                                                                 |                 |                               |                                                               |                                                                                                    |                                                                                                    |                                                     |                                                                                       |
|                    | D Quarta-feira                                                                          |                 |                               |                                                               |                                                                                                    |                                                                                                    |                                                     |                                                                                       |
|                    | D Terça-feira                                                                           |                 |                               |                                                               |                                                                                                    |                                                                                                    |                                                     |                                                                                       |

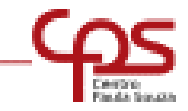

#### O Diretor deverá acessar o sistema utilizando seu login e senha

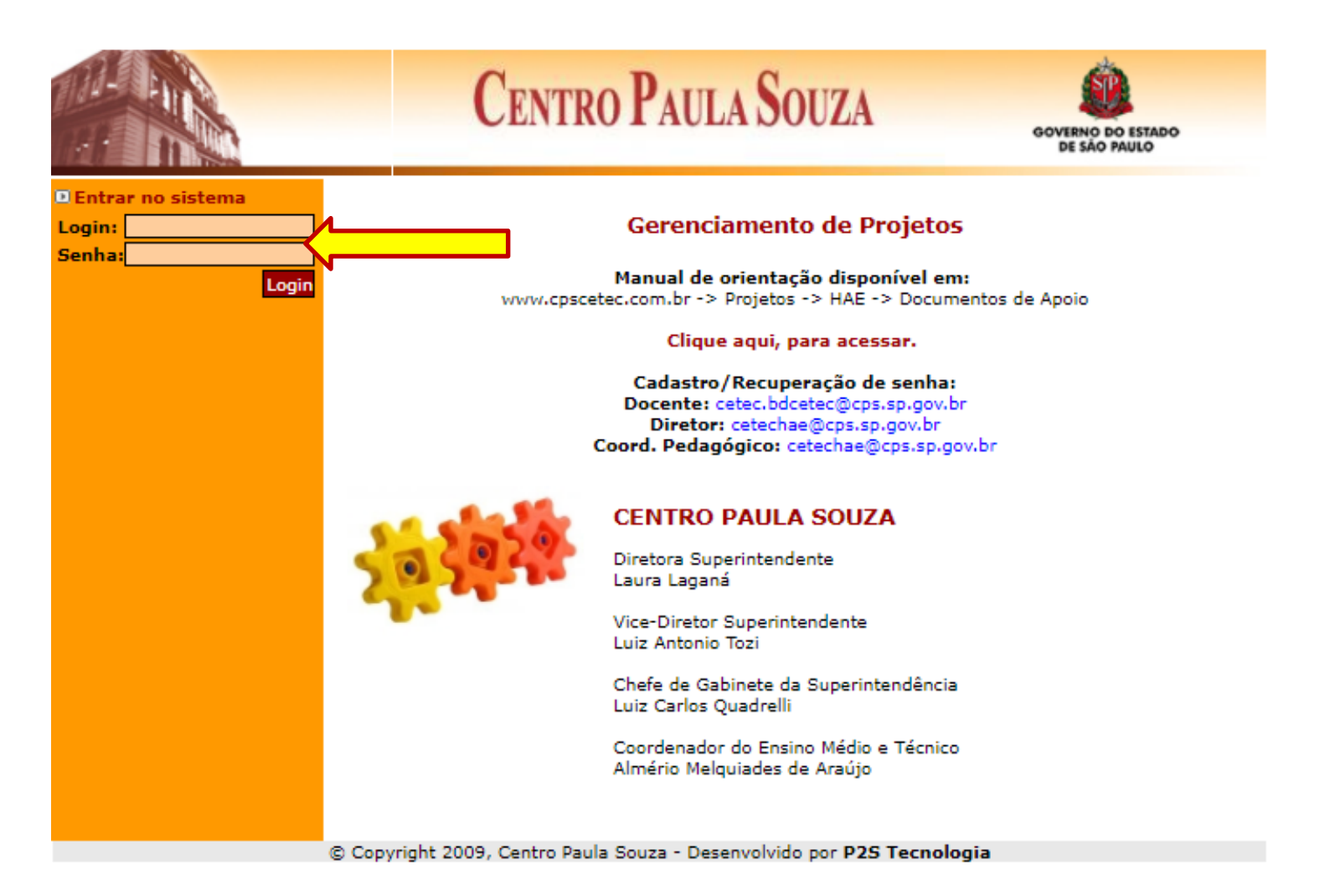

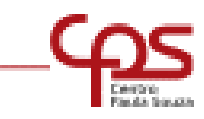

#### **Clicar no item Projetos**

Em Plano de Metas, selecionar o PPG atual "Plano Plurianual de Gestão 20... - 20..."

Selecionar o Projeto a ser avaliado.

|                                                                                                    | CENTRO PAULA SOUZA                                                                                                    |                       |                             |  |  |  |  |  |
|----------------------------------------------------------------------------------------------------|----------------------------------------------------------------------------------------------------|-----------------------|-----------------------------|--|--|--|--|--|
| <ul> <li>Bem vindo diretor</li> <li>Início</li> <li>Alterar Senha</li> <li>Projetos</li> <li>Resumo</li> </ul> | Etec de São Paulo<br>Plano Plurianual de Gestão 20 - 20<br>Projetos                                                                                            |                       |                             |  |  |  |  |  |
| Objetivos                                                                                                    | Plano de Metas:                                                                                                    | Plano Plurianual de G | Gestão 2013 - 🗙 17 💌        |  |  |  |  |  |
| Justificativa                                                                                                  | Título                                                                                                    | Professor             | Estado atual                |  |  |  |  |  |
| Metodologia                                                                                                    | Laboratório de Currículo de Técnico em<br>Elettrônica                                                                                                    | Nome do docente       | Aprovado                    |  |  |  |  |  |
| ■ Resultado Esperado ■ Equipe                                                                                  | Laboratório de Currículo de Técnico em<br>Eventos                                                                                                    | Nome do docente       | Aprovado                    |  |  |  |  |  |
| D Metas                                                                                                    | Laboratório de Currículo de Técnico em<br>Transações Imobiliárias                                                                                              | Nome do docente       | Aprovado                    |  |  |  |  |  |
| Recursos Necessários Atividades                                                                                | Laboratório de Currículo de Técnico em<br>Transações Imobiliárias                                                                                              | Nome do docente       | Aprovado                    |  |  |  |  |  |
| Encaminhar projeto                                                                                             | Laboratório de Currículo de Técnico em<br>Transporte Metroferroviário                                                                                          | Nome do docente       | Aprovado                    |  |  |  |  |  |
| <ul> <li>Pareceres</li> <li>Imprimir projeto</li> <li>Sair</li> </ul>                                          | Orientação de Aprendizagem e Formação<br>Continuada modalidade semipresencial do<br>Projeto TelecursoTec na Etec de São<br>Paulo/SP, do mod.I do curso de Adm. | Nome do docente       | Em<br>desenvolvimento       |  |  |  |  |  |
|                                                                                                    | Orientação de Aprendizagem na modalidade<br>semipresencial e Formação Continuada<br>Projeto Telecurso Tec na Etec de São Paulo-<br>mod. II do Curso de Adm Emp | Nome do docente       | Coord. Proj.<br>Responsável |  |  |  |  |  |
|                                                                                                    | Portal Educacional Clickideia - 2013                                                                                                    | Nome do docente       | Aprovado                    |  |  |  |  |  |
|                                                                                                    | Projeto CETEC – 2.4.02 Especificações de<br>Equipamentos – Fase 2 – Programa Brasil<br>Profissionalizado                                                       | Nome do docente       | Coord. Proj.<br>Responsável |  |  |  |  |  |
|                                                                                                    | responsável pelo laboratório de eletrônica                                                                                                    | Nome do docente       | Coord. Proj.<br>Responsável |  |  |  |  |  |
|                                                                                                    | XXX                                                                                                    | Nome do docente       | Diretor                     |  |  |  |  |  |
|                                                                                                    |                                                                                                    |                       |                             |  |  |  |  |  |

© Copyright 2009, Centro Paula Souza - Desenvolvido por P2S Tecnologia

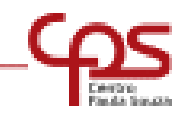

Por meio do Menu, o Diretor também tomará conhecimento do projeto proposto e pareceres já emitidos.

|                                                                                                    | Ce                                                                                      | NTRO PAUL                                                                                         | A SOUZA                                        | GOVERNO DO ESTADO<br>SÃO PAULO |
|----------------------------------------------------------------------------------------------------|-----------------------------------------------------------------------------------------|---------------------------------------------------------------------------------------------------|------------------------------------------------|--------------------------------|
| <ul> <li>Bem vindo diretor</li> <li>Início</li> <li>Alterar Senha</li> <li>Projetos</li> </ul>                                                       |                                                                                         | Ete<br>Plano Plurianu                                                                             | ec de São Paulo<br>Ial de Gestão 20<br>Projeto | - 20                           |
| <ul> <li>Resumo</li> <li>Objetivos</li> <li>Justificativa</li> <li>Metodologia</li> <li>Resultado Esperado</li> <li>Equipe</li> <li>Metas</li> </ul> | Cadastrado em:<br>Plano de Metas:<br>Unidade:<br>Título:<br>Data início:<br>Data final: | 11/01/2013 10:53:2<br>Plano Plurianual de<br>Etec de São Paulo<br>XXX<br>01/01/2013<br>31/01/2013 | 6<br>Gestão 2013 - 2017 🗸                      |                                |
| <ul> <li>Recursos Necessários</li> <li>Atividades</li> <li>Encaminhar projeto</li> <li>Pareceres</li> <li>Imprimir projeto</li> <li>Sair</li> </ul>  | Projeto relacionado?<br>Resumo:<br>teste                                                | () Sim                                                                                            | • Não                                          | « VOLTRI                       |

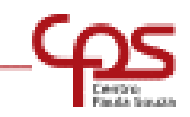

#### Procedida a leitura do projeto, clicar no item Encaminhar Projeto, para emitir parecer

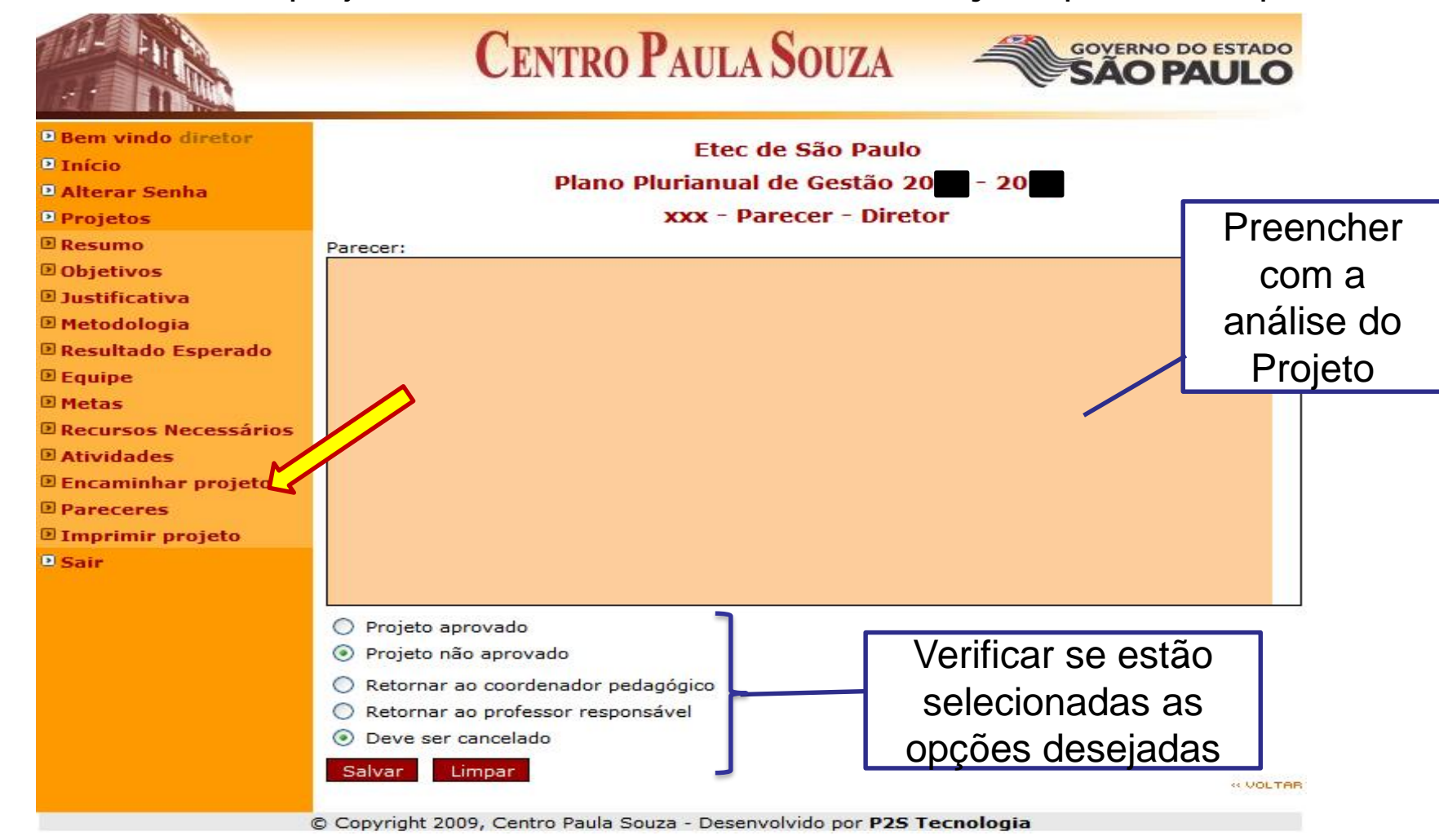

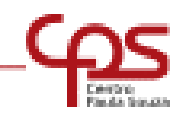

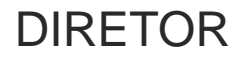

### **DIRETOR - PARECER**

# Projeto **NÃO APROVADO**

- Retornar ao coordenador pedagógico;
- Retornar ao professor responsável;
- Deve ser Cancelado

# Projeto APROVADO

 Será encaminhado à Área Responsável por HAE para indicar um Coordenador de Projetos da CETEC para avaliação.

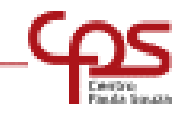

#### Ao confirmar seu parecer, não será possível sua alteração.

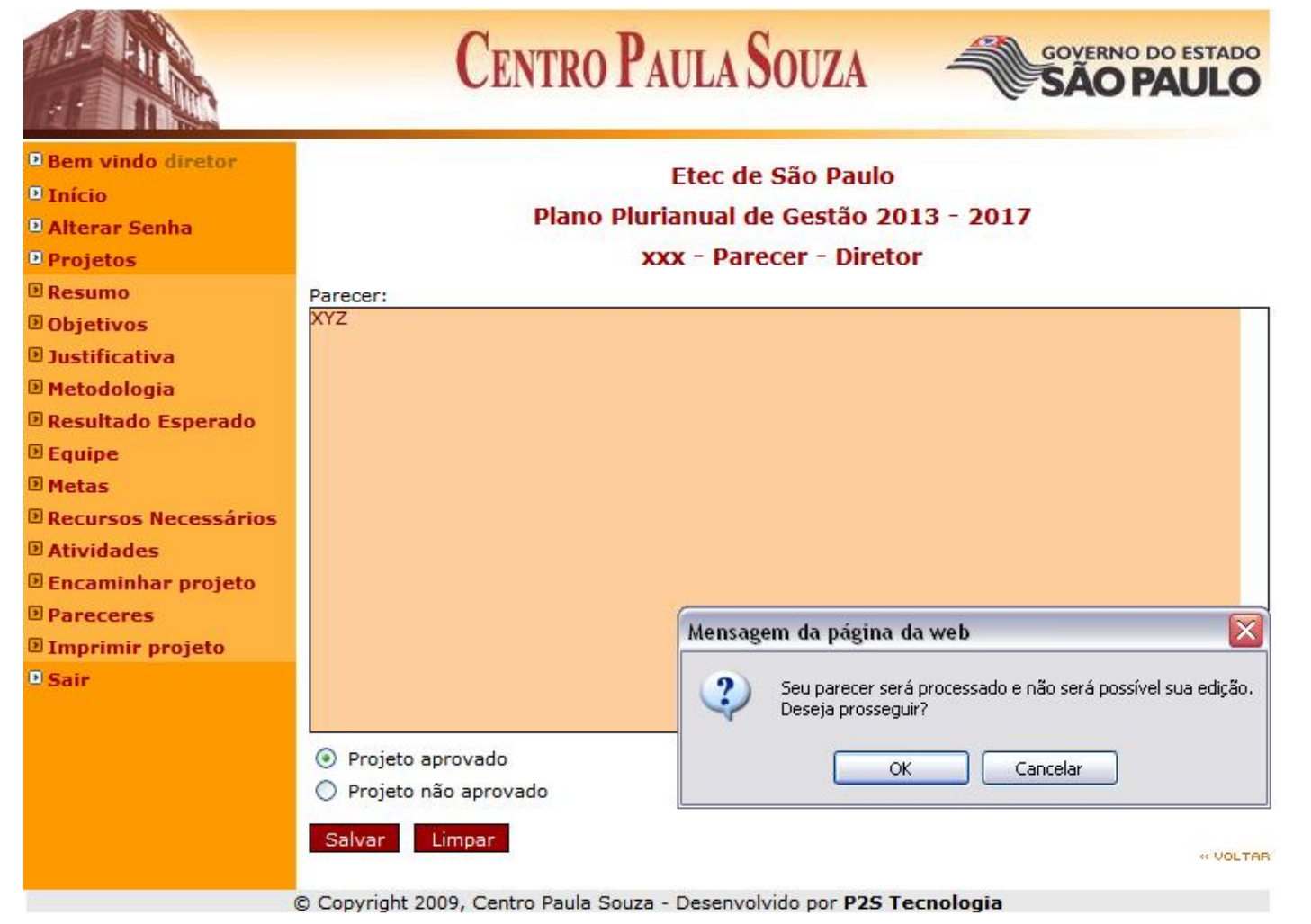

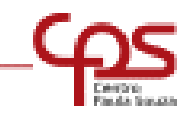

# PRÓXIMAS ETAPAS

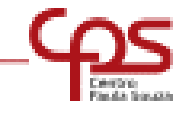

O Responsável de HAE encaminhará o Projeto para um Coordenador de Projetos da CETEC (Especialista) para análise (No caso de Projetos de CP e OE, será encaminhado à Supervisão Regional).

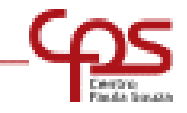

#### COORDENADOR DE PROJETOS RESPONSÁVEL

O Coordenador de Projetos será notificado por e-mail, o recebimento de um projeto para sua avaliação

| 0  🕇                    | ; ♥ ▲    <del>↓</del>                                                                                                    |                  | Caixa de entrada - Adenilson - Microsoft Outlook                                                                                                    |
|-------------------------|----------------------------------------------------------------------------------------------------|------------------|----------------------------------------------------------------------------------------------------|
| Arquiv<br>Novo<br>Email | Página Inicial     Enviar/Receber     Pasta     Exil       Image: Strain Strain Str | bição Varre      | dura de e-mail da McAfee                                                                                                    |
| >                       | Perquirar Caiva de entrada (Ctrl+F)                                                                                                    | . 0              |                                                                                                    |
|                         | Organizar por: Data O mais novo no                                                                                                    | início 🔻 🔺       | ED e projeto                                                                                                    |
|                         | 4 Hois                                                                                                    |                  | o Se houver problemas com o modo de exibição desta mensagem, clique aqui para exibi-la em um navegador da Web.                                                                                        |
|                         | Site HAE 09<br>Envio de projeto                                                                                                    | 9:16             | Enviada em: seg 14/1/2013 09:16<br>Para: Coordenador de Projetos                                                                                                    |
|                         | Site HAE 04<br>Projeto avaliado                                                                                                    | 8:41 🛛 🕅         | CENTRO PAULA SOUZA                                                                                                    |
|                         | ETE Trajano Camargo 08<br>Formulários                                                                                                    | 8:31 □♡ =        | SAU PAUL                                                                                                    |
|                         | GD - Centro de Gestão Documental 07<br>ENC: Documentos do jornal doe de 12-01-2013, seçã                                                                                                    | 7:27 □♡          |                                                                                                    |
|                         | ∠ Semana Passada                                                                                                    |                  | DA: COORDENADORIA DE ENSINO MÉDIO E TÉCNICO<br>AO: COORDENADOR DE PROJETO/ATA DA CETEC                                                                                                    |
| stas                    | Daniela Rissi sex 1<br>RES: Portarias                                                                                                    | 11/1 DV          | O presente projeto deverá ser analisado qualitativamente, quanto à inovação, coerência, duração, envolvimento dos                                                                                     |
| Ра                      | Eloisa Pereira sex 1                                                                                                    | 11/1 DV          | alunos e contribuição para a Unidade de Ensino e, ainda                                                                                                    |
|                         | Site HAE sex 1<br>Envio de projeto                                                                                                    | 11/1 DV          | <ul> <li>Relação com o processo ensino-aprendizagem em determinado curso/módulo;</li> <li>Relação com determinada meta do Plano Diretor e/ou Projeto Pedagógico da ETEC</li> </ul>                    |
|                         | Site HAE sex 1 Projeto avaliado                                                                                                    | 11/1 DV          | <ul> <li>Quando for o caso, analisar os resultados do projeto desenvolvido no ano anterior/(kelatorios);</li> <li>NAO SE ESQUEÇAM DE AVALIAR A QUANTIDADE DE HAE SOLICITADA.&lt; /font&gt;</li> </ul> |
|                         | ENC: Clipping 11 de Janeiro de 2013                                                                                                    | 11/1 DV          | São Paulo, 14 de janeiro de 2013.                                                                                                    |
|                         | Daniela Rissi sex 1<br>RES: Portarias                                                                                                    | 1 <b>1/1</b> 🛛 🖗 | Almério Melquíades de Araújo                                                                                                    |
|                         | Imprensa sex 1<br>Informativo do Centro Paula Souza - 11/01/13                                                                                                    | 1 <b>1/1</b> 🛛 🖗 | SENHOR(A) COORDENADOR(A), SOLICITAMOS A ANÁLISE DESSE PROJETO EM, NO MÁXIMO, 05 DIAS ÚTEIS.                                                                                                    |
|                         | Eloisa Pereira sex 1<br>Portarias                                                                                                    | 11/1 DV          |                                                                                                    |
|                         | Agua: não dá para viver sem ela!                                                                                                    | u1/1<br>₪ □₹     |                                                                                                    |
|                         | CGD - Centro de Gestão Documental sex 1<br>RETIFICAÇÃO - Atenção III Lista atualizada de esc                                                                                                    | 1/1 □Ÿ           |                                                                                                    |
|                         | GGD - Centro de Gestão Documental sex 1<br>ENC: Atenção !!! Lista atualizada de escolas com n                                                                                                    | 1/1 □Ÿ<br>! 0 □Ÿ |                                                                                                    |
| ••••                    | Clipping 10 de Janeiro de 2013                                                                                                    | 10/1 DŸ          | Projeto; xxx                                                                                                    |
|                         | NPSO - Núcleo Promocional de Saúde Ocupacional o<br>Colesterol, você o conhece?                                                                                                    | u<br>0 ♡♡        | Professor Responsável:<br>Unidade: Etec de São Paulo<br>Plago: Plago Rusianual do Castão 2012 - 2017                                                                                                  |
| -                       | Mario Kenji Tamura qui 1                                                                                                    | 10/1 DV          | Plano: Plano Plurianual de Gestão 2013 - 2017                                                                                                    |
|                         | KE: KES: PREENCHIMENTO DE SUBSTITUIÇÃO HAE LA                                                                                                    |                  | Para analisar o projeto entre no site <b>HAE</b> digitando seu usuario e senha                                                                                                    |

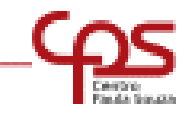

O Coordenador de Projetos deverá acessar o sistema utilizando seu login e senha

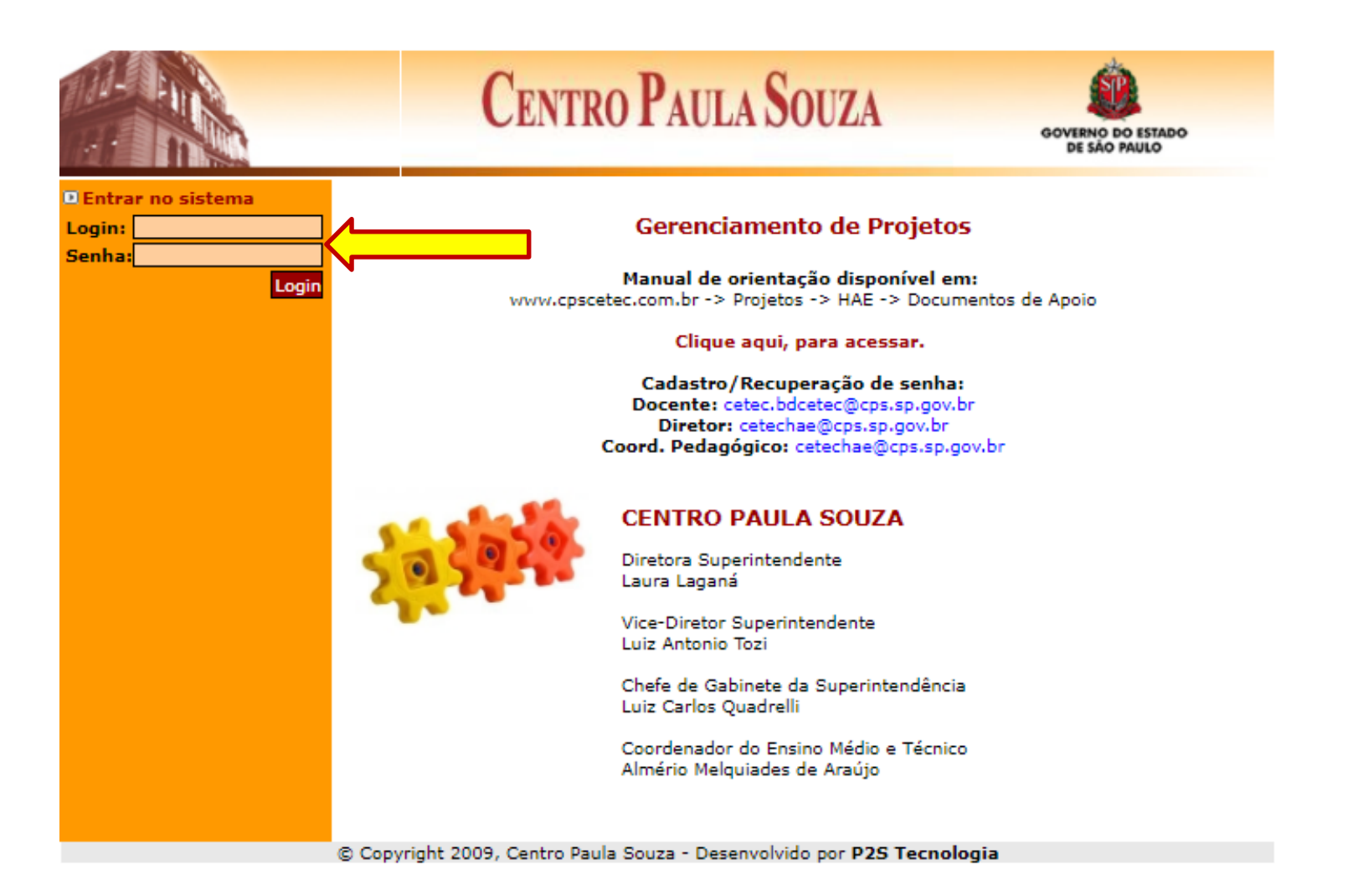

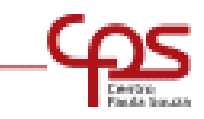

#### COORDENADOR DE PROJETOS RESPONSÁVEL

#### **Clicar no item Projetos**

Em Plano de Metas, selecionar o PPG atual "Plano Plurianual de Gestão 20... - 20..." e a Unidade. Selecionar o Projeto a ser avaliado.

|                                                                    | (                           | Centro Paula So                              | UZA                                              | GOVERNO DO ESTADO<br>SÃO PAULO                        |
|--------------------------------------------------------------------|-----------------------------|----------------------------------------------|--------------------------------------------------|-------------------------------------------------------|
| Bem vindo CoordProj<br>Início<br>Alterar Senha<br>Projetos<br>Sair | Plano de Metas:<br>Unidade: | Etec de Sâ<br>Plano Plurianual de G<br>Proje | io Paulo<br>iestão 20<br>tos<br><sup>Plano</sup> | Plurianual de Gestão 2013 - 2017<br>Etec de São Paulo |
|                                                                    | Título                      |                                              | Professor                                        | Estado atual                                          |
|                                                                    | XXX                         | Να                                           | ome do docente                                   | Coord. Proj.<br>Responsável                           |
|                                                                    | © Copyright 2009, (         | Centro Paula Souza - Desenvolvido            | por P2S Tec                                      | nologia                                               |

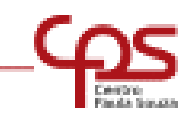

#### COORDENADOR DE PROJETOS RESPONSÁVEL

Por meio do Menu, o Coordenador de Projetos também tomará conhecimento do projeto proposto e pareceres já emitidos.

|                             |         | -    | governo do e<br>SÃO PAI | STADO      |
|-----------------------------|---------|------|-------------------------|------------|
|                             | o<br>20 | - 20 |                         |            |
| o en<br>letas<br>::<br>acio |         |      |                         | « VOLTAR   |
| 200                         |         | Tecn | Tecnologia              | Tecnologia |

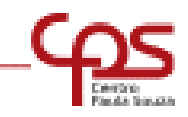

Procedida a leitura do projeto, o Coordenador de Projetos tem a possibilidade de clicar em:

- Debate do Projeto → Permite a comunicação entre o Coordenador de Projetos e o professor responsável para acertar detalhes do Projeto.
   Obs: não permite que o professor faça alterações no Projeto.
- Retornar ao Professor → O Projeto pode ser devolvido total ou parcialmente ao professor responsável pelo mesmo para que sejam feitas alterações.
   Obs: o site permite apenas 1 devolução.
- Encaminhar Projeto → Após análise do Projeto, o Coordenador Responsável emite seu parecer e encaminha para a aprovação do Coordenador da Unidade do Ensino Médio e Técnico e Superintendência.

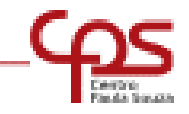

#### COORDENADOR DE PROJETOS RESPONSÁVEL

#### Debate do Projeto: Preencher e salvar.

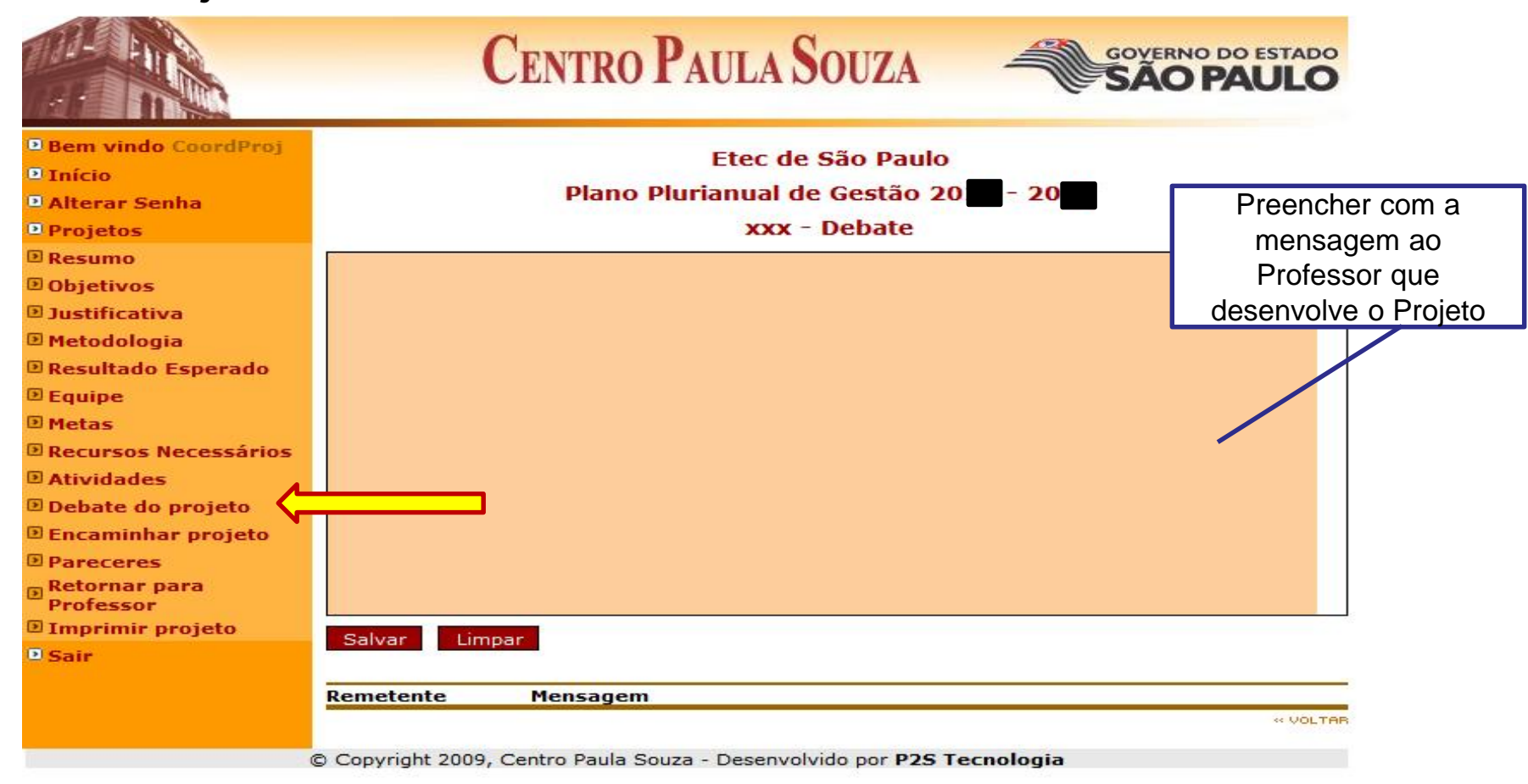

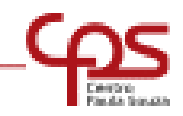

#### COORDENADOR DE PROJETOS RESPONSÁVEL

**Retornar para o Professor:** Selecionar os itens do Projeto a serem corrigidos e descrever o que deseja que seja feito. Enviar.

|                                                                                                    | CENTRO                              | PAULA SOUZA                                                                            | GOVERNO DO ESTADO<br>SÃO PAULO |
|----------------------------------------------------------------------------------------------------|-------------------------------------|----------------------------------------------------------------------------------------|--------------------------------|
| <ul> <li>▶ Bem vindo CoordProj</li> <li>▶ Início</li> <li>▶ Alterar Senha</li> <li>▶ Projetos</li> <li>▶ Resumo</li> </ul> | Planc<br>Selecione abaixo as seções | Etec de São Paulo<br>o Plurianual de Gestão 20<br>xxx<br>que deseja que o Professor re | escreva:                       |
| <ul> <li>Objetivos</li> <li>Justificativa</li> <li>Metodologia</li> </ul>                                                  | Resumo                              |                                                                                        |                                |
| <ul> <li>Resultado Esperado</li> <li>Equipe</li> </ul>                                                                     | Dbjetivo                            |                                                                                        |                                |
| <ul> <li>Metas</li> <li>Recursos Necessários</li> <li>Atividades</li> </ul>                                                | Justificativa                       |                                                                                        |                                |
| <ul> <li>Debate do projeto</li> <li>Encaminhar projeto</li> </ul>                                                          | Metodologia                         |                                                                                        |                                |
| Retornar para     Professor                                                                                                | Resultado Esperado                  |                                                                                        |                                |
| ■ Sair                                                                                                    | Equipe                              |                                                                                        |                                |
|                                                                                                    | Metas                               |                                                                                        |                                |
|                                                                                                    | Recursos                            |                                                                                        | //                             |
|                                                                                                    | Atividades                          |                                                                                        |                                |
|                                                                                                    | © Copyright 2009, Centro Paula      | Souza - Desenvolvido por P2S Te                                                        | cnologia                       |

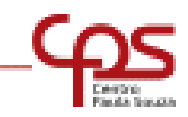

#### **Encaminhar Projeto**

#### COORDENADOR DE PROJETOS RESPONSÁVEL

|                         | CENTR                                             | O PAULA SOUZ                   | A              | SÃO PA        | Solocionar   | _   |
|-------------------------|---------------------------------------------------|--------------------------------|----------------|---------------|--------------|-----|
|                         |                                                   |                                |                |               | Selecional   |     |
| Bem vindo CoordProj     |                                                   | Etec de São Pa                 | ulo            |               | nara Avaliar |     |
| 🖻 Início                | DI:                                               | no Plurianual de Cestá         | io 20 - 20     |               | para Avaliai | 0   |
| Alterar Senha           |                                                   |                                |                |               | Draiata      |     |
| Projetos                | **                                                | k - Parecer - Coordena         | dor do projeto |               | FIOJELO      |     |
| Resumo                  |                                                   |                                |                |               |              |     |
| D Objetivos             | ITEM/Aspectos analisados                          |                                |                | Avaliação     |              |     |
| E Justificativa         | A. RESUMO                                         |                                |                |               |              |     |
| D Pecultado Esperado    | O texto é conciso, claro e coer                   | ente.                          |                | - Selecione - |              |     |
| E Fourine               | Permite o pleno entendimento                      | dos objetivos.                 |                | - Selectone - | ~            |     |
| Metas                   | Descreve a metodologia.                           |                                |                | - Selecione - | ~            |     |
| Recursos Necessários    | <ul> <li>A metodologia é adequada a</li> </ul>    | o projeto.                     |                | - Selecione - | ~            |     |
| Atividades              | <ul> <li>Identifica a situação problem</li> </ul> | a ou justifica a proposta.     |                | - Selectore - | ~            |     |
| Debate do projeto       | Os resultados esperados são o                     | erentes aos objetivos.         |                | -             | ~            |     |
| Encaminhar projeto      | Or resultador experador estão                     | quantificados                  |                | - selecione - | ~            |     |
| Pareceres               |                                                   | ADES                           |                | - Selecione - |              |     |
| Retornar para Professor | B. CRONOGRAMA DE ATIVI                            |                                |                |               |              |     |
| Imprimir projeto        | ha coerencia entre as atividad                    | es e a metodología.            |                | - Selecione - |              |     |
| Sáir                    | As atividades estão definidas o                   | e forma seqüencial             |                | - Selecione - |              |     |
|                         | Os períodos são compatíveis à                     | realização de cada atividade.  |                | - Selecione - | $\sim$       |     |
|                         | C. RECURSOS                                       |                                |                | Não se aplica |              |     |
|                         | ITEM/Aspectos analisados                          |                                |                | Avaliaçã      | 50           |     |
|                         | Estão especificados.                              |                                |                | - Selectone - | ~            |     |
|                         | São suficientes.                                  |                                |                | - Selecione - |              |     |
|                         | A Direção da ETEC assumi a re                     | sponsabilidade de providenciar | o recurso.     | - Selecione - | Preencher    | com |
|                         | Equip                                             |                                |                |               |              | com |
|                         | Nome                                              | Horas autorizadas              |                |               | a análise    | do  |
|                         | Marlon Gripp Chermont                             | 10                             |                |               |              | uu  |
|                         | Parecer:                                          |                                |                |               | Projet       | n   |
|                         |                                                   |                                |                |               |              | 5   |
|                         |                                                   |                                |                |               |              |     |
|                         | Marcar projeto como apro                          | Vado Verif                     | ficar se está  |               |              |     |
|                         | Marcar projeto como inde                          |                                | nada a oncão   |               |              |     |
|                         | Salvar Limpar                                     | Seleciu                        | liaua a upçau  |               |              |     |
|                         |                                                   | - 0                            | lesejada       |               | + VOLTAR     |     |

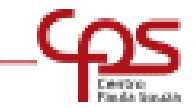

#### COORDENADOR DE PROJETOS RESPONSÁVEL

#### COORDENADOR DE PROJETOS - PARECER

#### Projeto NÃO APROVADO

Marcar projeto como indeferido

#### Projeto APROVADO

- Marcar projeto como aprovado
- Será encaminhado ao Coordenador de Ensino Médio e Técnico

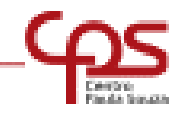

#### COORDENADOR DE PROJETOS RESPONSÁVEL

#### Ao confirmar seu parecer, não será possível sua alteração.

|                         | CENTRO PAULA SOUZA                                                          | SÃO PA            |         |  |  |  |  |
|-------------------------|-----------------------------------------------------------------------------|-------------------|---------|--|--|--|--|
| Bem vindo CoordProj     |                                                                             |                   |         |  |  |  |  |
| Início                  | Etec de Sao Paulo                                                           |                   |         |  |  |  |  |
| Alterar Senha           | Plano Plurianual de Gestão 20 - 20                                          |                   |         |  |  |  |  |
| Projetos                | xxx - Parecer - Coordenador do proje                                        | to                |         |  |  |  |  |
| E Resumo                |                                                                             |                   |         |  |  |  |  |
| Objetivos               |                                                                             |                   |         |  |  |  |  |
| Justificativa           | A pesuino                                                                   | Avaliaça          | 10      |  |  |  |  |
| 🗈 Metodologia           |                                                                             |                   |         |  |  |  |  |
| 🗉 Resultado Esperado    | O texto e conciso, claro e coerente.                                        | Sim               |         |  |  |  |  |
| Equipe                  | Permite o pleno entendimento dos objetivos.                                 | Sim               | $\sim$  |  |  |  |  |
| 🗉 Metas                 | Descreve a metodologia.                                                     | 3im               | ~       |  |  |  |  |
| Recursos Necessários    | <ul> <li>A metodologia é adequada ao projeto.</li> </ul>                    | 30                | ~       |  |  |  |  |
| E Atividades            | <ul> <li>Identifica a situação problema ou justifica a proposta.</li> </ul> | Sim               | ~       |  |  |  |  |
| Debate do projeto       | Os resultados esperados são coerentes aos objetivos.                        |                   | ~       |  |  |  |  |
| Encaminhar projeto      |                                                                             | Sim               |         |  |  |  |  |
| Pareceres               | s resolucion esperados estas quantinados.                                   | Parcialmente      |         |  |  |  |  |
| Retornar para Professor | B. CRONOGRAMA DE ATIVIDADES                                                 |                   |         |  |  |  |  |
| 🗉 Imprimir projeto      | Há coerência entre as atividades e a metodologia.                           | 3 m               | ~       |  |  |  |  |
| Sair                    | As atividades estão definidas de forma seqüencial                           | sim.              | ~       |  |  |  |  |
|                         | Os períodos são compatíveis à realização de cada atividade.                 | 30                | ~       |  |  |  |  |
|                         | C. RECURSOS                                                                 |                   | *       |  |  |  |  |
|                         | TTEM / Aspectos apalisados                                                  | Avali             | acão    |  |  |  |  |
|                         |                                                                             |                   |         |  |  |  |  |
|                         | Estab especificados.                                                        | - Selecione -     |         |  |  |  |  |
|                         | São suficientes.                                                            | - Selecione -     |         |  |  |  |  |
|                         | A Direcão da ETEC assumi a responsabilidade de providenciar o recurso.      | - Selecione -     | ~       |  |  |  |  |
|                         | Norse suborizedes                                                           |                   |         |  |  |  |  |
|                         | Madea Grine Charmont 10                                                     |                   |         |  |  |  |  |
|                         |                                                                             |                   |         |  |  |  |  |
|                         | Parecer:                                                                    |                   |         |  |  |  |  |
|                         | хуг                                                                         |                   |         |  |  |  |  |
|                         |                                                                             |                   |         |  |  |  |  |
|                         | Monsagom da página da wob                                                   |                   |         |  |  |  |  |
|                         | Mensagem da pagina da web                                                   |                   |         |  |  |  |  |
|                         |                                                                             |                   |         |  |  |  |  |
|                         | Sua decisão será confirmada e não s                                         | será possível sua | edição. |  |  |  |  |
|                         | Deseja prosseguir?                                                          |                   |         |  |  |  |  |
|                         |                                                                             |                   |         |  |  |  |  |
|                         | OK Cance                                                                    | lar               |         |  |  |  |  |
|                         |                                                                             |                   |         |  |  |  |  |
|                         | 1                                                                           |                   |         |  |  |  |  |
|                         |                                                                             |                   |         |  |  |  |  |
|                         |                                                                             |                   |         |  |  |  |  |
|                         |                                                                             |                   |         |  |  |  |  |
|                         | Marcar projeto como aprovado                                                |                   |         |  |  |  |  |
|                         | Marrar projeto como indefecido                                              |                   |         |  |  |  |  |
|                         |                                                                             |                   |         |  |  |  |  |
|                         |                                                                             |                   |         |  |  |  |  |
|                         | Salvar Limpar                                                               |                   | + VOLT  |  |  |  |  |

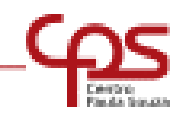

O Coordenador da Unidade do Ensino Médio e Técnico toma conhecimento do Projeto e os pareceres emitidos, verificando a viabilidade de aprovação.

- Caso aprovado, encaminha à Superintendência para o parecer final.
- Caso indeferido, o parecer final é do Coordenador da Unidade do Ensino Médio e Técnico e não há o encaminhamento para a Superintendência.

Obs: O Coordenador da Unidade do Ensino Médio e Técnico tem ainda a possibilidade de retornar o Projeto ao Coordenador de Projetos Responsável.

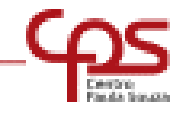

#### SUPERINTENDÊNCIA

O Responsável pela análise no Gabinete da Superintendência toma conhecimento do Projeto e os pareceres emitidos, verifica a possibilidade de aprovação e emite o parecer de autorização.

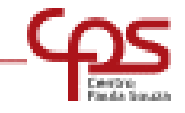

#### PROJETO APROVADO

### AUTORIZAÇÃO

INÍCIO DAS ATIVIDADES SOMENTE APÓS AUTORIZAÇÃO DA SUPERINTENDÊNCIA

Quando o Projeto for Autorizado pela Superintendência, receberão e-mail informativo:

- O Professor Responsável
- O Coordenador Pedagógico
- O Diretor da Escola
- O Diretor de Serviço Administrativo
- O PROFESSOR TERÁ ACESSO AO SEU PROJETO PELA WEB PARA CONTROLE DAS ATIVIDADES

#### **MANTER SEMPRE OS E-MAILS ATUALIZADOS JUNTO A CETEC**

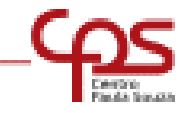

#### STATUS DO PROJETO NO SITE

#### EM DESENVOLVIMENTO: Projeto está sendo desenvolvido pelo professor.

**COORDENADOR PEDAGÓGICO:** Projeto está sendo analisado pelo Coordenador Pedagógico da Escola e aguardando seu parecer.

DIRETOR: Projeto está sendo analisado pelo Diretor da Escola e aguardando seu parecer.

**RESPONSÁVEL DE HAE:** Projeto está aguardando ser encaminhado à um Coordenador de Projetos da Cetec.

**COORD. PROJ. RESPONSÁVEL**: Projeto está sendo analisado pelo Coordenador de Projetos da Cetec e aguardando seu parecer.

EM ANÁLISE: Projeto está aguardando parecer de autorização.

APROVADO: Projeto foi autorizado pelo GDS.

INDEFERIDO: Projeto foi indeferido.

CANCELADO: Projeto foi cancelado pelo Diretor ou Coordenador Pedagógico.

SUBSTITUÍDO: Projeto foi encerrado e substituído por outro Projeto

DESISTÊNCIA: Projeto foi encerrado por desistência do docente.

FINALIZADO: Projeto já passou por todas as etapas, incluindo aprovação do relatório de resultados alcançados.

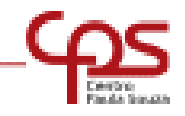

DEMAIS ORIENTAÇÕES

- TODOS OS PROJETOS SÃO PESSOAIS E INTRANSFERÍVEIS.
- NA IMPOSSIBILIDADE DE CONTINUAR O DESENVOLVIMENTO DO PROJETO, SUBSTITUIÇÃO DE MEMBROS DA EQUIPE OU ALTERAÇÃO DE CARGA HORÁRIA, A ESCOLA DEVERÁ SOLICITAR O ENCERRAMENTO DO PROJETO E UM NOVO PROJETO DEVERÁ SER INSERIDO NO SITE, PASSANDO NOVAMENTE POR TODO O PROCESSO DE APROVAÇÃO.

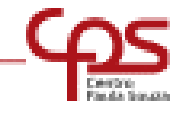